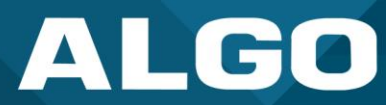

# **Algo Device Management Platform (ADMP)**

User Guide

UG-ADMP-17102024 support@algosolutions.com October 17, 2024 Algo Communication Products Ltd. 4500 Beedie Street, Burnaby V5J 5L2, BC, Canada 1-604-454-3790 www.algosolutions.com

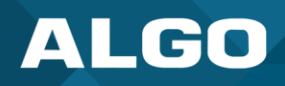

# Table of Contents

| 1  | Pr   | oduct Overview                    | 4    |
|----|------|-----------------------------------|------|
| 2  | Se   | curity                            | 4    |
| 3  | Se   | tup                               | 5    |
|    | 3.1  | Account Tiers                     | 5    |
|    | 3.2  | Users                             | 5    |
|    | 3.3  | Licenses                          | 6    |
|    | 3.4  | Multi-Tenant (Beta)               | 6    |
|    | 3.5  | Single Sign-On (Beta)             | 7    |
|    | 3.5  | 5.1 SSO Set Up                    | 8    |
|    | 3.5  | 5.2 Using SSO                     | . 11 |
|    | 3.6  | Getting Started                   | . 11 |
|    | 3.7  | Connect an Algo IP Device to ADMP | . 12 |
| 4  | Da   | ishboard                          | . 13 |
|    | 4.1  | Overview                          | . 14 |
|    | 4.2  | Upgradeable Devices               | . 15 |
|    | 4.3  | Product List                      | . 16 |
|    | 4.4  | Connected vs. Disconnected        | . 16 |
|    | 4.5  | Notifications                     | . 17 |
| 5  | De   | evices                            | . 17 |
|    | 5.1  | Add Tags                          | . 18 |
|    | 5.2  | Actions                           | . 19 |
|    | 5.3  | Accessory Fault Detection         | . 22 |
|    | 5.4  | Remote Device UI (Beta)           | . 23 |
| 6  | Co   | nfigure                           | . 26 |
|    | 6.1  | Tags                              | . 26 |
|    | 6.:  | 1.1 Create New Tag                | . 27 |
|    | 6.:  | 1.2 Edit an Existing Tag          | . 27 |
|    | 6.2  | Config Files and File Content     | . 27 |
| 7  | ZT   | Ρ                                 | . 29 |
|    | 7.1  | Device Mapping                    | . 30 |
|    | 7.2  | Configuration Files               | . 32 |
| 8  | Sy   | stem Log (Beta)                   | . 34 |
| 9  | Ex   | port                              | . 36 |
|    | 9.1  | Backup Device Configuration       | . 36 |
|    | 9.2  | Export Device Data (Beta)         | . 38 |
| 10 | ) Se | ttings                            | . 39 |
|    |      |                                   |      |

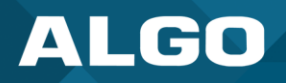

| 10.1 | Notification Settings | . 39 |
|------|-----------------------|------|
|      |                       |      |
| 10.2 | Feature Settings      | . 39 |
|      |                       |      |
| 10.3 | Account Settings      | . 40 |
|      |                       |      |

#### Disclaimer

The information in this document is believed to be accurate in all respects but is not warranted by Algo. The information is subject to change without notice and should not be construed in any way as a commitment by Algo or any of its affiliates or subsidiaries. Algo and its affiliates and subsidiaries assume no responsibility for any errors or omissions in this document. Revisions of this document or new editions of it may be issued to incorporate such changes. Algo assumes no liability for damages or claims from using this manual, products, software, firmware, or hardware.

No part of this document can be reproduced or transmitted in any form or by any means – electronic or mechanical – for any purpose without written permission from Algo.

For additional information or technical assistance in North America, please contact Algo's support team:

Algo Technical Support 1-604-454-3790 support@algosolutions.com

UG- ADMP-17102024

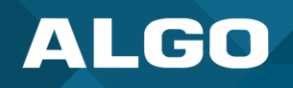

## 1 PRODUCT OVERVIEW

The Algo Device Management Platform (ADMP) is a cloud-based device management solution to manage, monitor, and configure Algo IP endpoints from any location. ADMP is used by service providers and end users to effectively manage Algo IP endpoints in large environments and across multiple locations and networks.

Devices must have firmware version 5.2 or higher installed to be managed with ADMP. To access all the latest ADMP features, devices must be on the most recent firmware version available.

#### 2 SECURITY

Algo takes precautions to mitigate the risk of cyberattacks and built ADMP with the safety of your data and systems in mind. ADMP and Algo devices use mutual authentication over TLS to ensure that data transferred between ADMP and the device is fully encrypted. This means only Algo devices can be used with ADMP.

ADMP does not store any unencrypted passwords.

ADMP uses the following ports and protocols:

| Address                        | Туре | Purpose                                      | Protocol            | Security | Port |
|--------------------------------|------|----------------------------------------------|---------------------|----------|------|
| iot.cloud.algosolutions.com    | ТСР  | Monitoring and management                    | HTTPS, MQTT,<br>TLS | TLS 1.2  | 443  |
| files.cloud.algosolutions.com  | ТСР  | File transfer                                | HTTPS, TLS          | TLS 1.2  | 443  |
| dinfo.cloud.algosolutions.com  | ТСР  | Advanced device status and relay supervision | HTTPS, TLS          | TLS 1.2  | 443  |
| d1ma5gprn1j2rk.cloudfront.net/ | ТСР  | Pushing configurations                       | HTTPS, TLS          | TLS 1.2  | 443  |

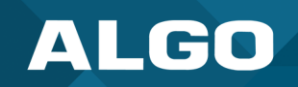

# 3 SETUP

To use ADMP, you must set up your account, users, and licenses.

## 3.1 Account Tiers

There are three types of ADMP accounts:

| Trial     | A Trial account is a free 3-month account with access to 25 device licenses. To sign up for a trial account, fill out the form at <a href="https://www.algosolutions.com/admp-demo-license/">https://www.algosolutions.com/admp-demo-license/</a> .                                                                         |
|-----------|----------------------------------------------------------------------------------------------------|
| Pro       | A Pro account uses device licenses that have been purchased or renewed. Set up for a Pro account is done by an Algo Support team member after you've purchased device licenses. Device licenses may be purchased at <a href="https://www.algosolutions.com/product/admp/">https://www.algosolutions.com/product/admp/</a> . |
| Perpetual | A Perpetual account is available for Algo Authorized Integrators. To learn more about the Algo Authorized Integrator Program, visit <u>https://www.algosolutions.com/integrator/</u> .                                                                                                    |

After you have signed up for a demo, purchased ADMP device licenses, or have become an Algo Authorized Integrator, an Algo Support Team member will reach out to set up account users.

## 3.2 Users

Two kinds of users can access an ADMP account:

| Ad | min               |                                                                 | Viewer                                                                                 |   |           |  |  |  |
|----|-------------------|-----------------------------------------------------------------|----------------------------------------------------------------------------------------|---|-----------|--|--|--|
| •  | An adm<br>perform | in can access the following pages and actions where applicable. | • A viewer will only be able to view the following pages. Actions cannot be performed. |   |           |  |  |  |
|    | 0                 | Dashboard                                                       | 0                                                                                      | ) | Dashboard |  |  |  |
|    | 0                 | Devices                                                         | 0                                                                                      | ) | Devices   |  |  |  |
|    | 0                 | Configure                                                       | 0                                                                                      | ) | Configure |  |  |  |
|    | 0                 | ZTP                                                             | 0                                                                                      | ) | Export    |  |  |  |
|    | 0                 | Export                                                          |                                                                                        |   |           |  |  |  |
|    | 0                 | Settings                                                        |                                                                                        |   |           |  |  |  |

The Algo Support team will be able to assist with adding new users, removing users, and updating user types upon request. There is no limit to the number of users you can have on an account. To add or remove users, the account owner should contact <a href="mailto:support@algosolutions.com">support@algosolutions.com</a> for assistance.

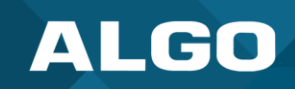

## 3.3 Licenses

ADMP licenses are per device, not per person or account. Device licenses are purchased and renewed annually in bundles of 25. An account can have up to 10,000 licenses.

You may purchase additional device licenses through an Algo reseller, distributor, or on the Algo website here: <a href="https://www.algosolutions.com/product/admp/">https://www.algosolutions.com/product/admp/</a>.

## 3.4 Multi-Tenant (Beta)

To enable multi-tenancy and all beta features, please reach out to the Algo support team at <a href="support@algosolutions.com">support@algosolutions.com</a>.

Multi-tenancy allows ADMP account holders to manage multiple deployments, or tenant accounts, from one main ADMP account. When multi-tenancy is in use, an ADMP account holder will log into ADMP and select the tenant account to view. From here, a user can monitor and manage devices connected to a tenant account.

You can view all ADMP tenant accounts from the Account Manager page when you log on (1). Click the enter icon (2) on a tenant account to access them.

| ALGO · Account Manager |                      |                          |                | SIGN OUT |
|------------------------|----------------------|--------------------------|----------------|----------|
| 1 ADMP Accounts        |                      |                          |                |          |
| BASIC                  |                      |                          | 2              | €        |
| Total User<br>VIEW ALL | Active Licenses      | s Total Licenses         | License Expiry |          |
| PERPETUAL              |                      |                          | 2 5            | •        |
|                        |                      |                          |                |          |
| Total User<br>VIEW ALL | Active Licenses      | s Total Licenses         | License Expiry |          |
|                        | ©2021-2024 Alao Comr | nunication Products Ltd. |                |          |

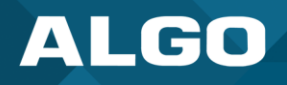

Within each tenant account, users have the ability to:

| User Type        | Actions                                                                                                    |
|------------------|----------------------------------------------------------------------------------------------------|
| Administrator    | <ul> <li>Add users and configure user permissions (manage, view only, ZTP)</li> <li>Change the display name</li> <li>Search for users and account title to see who has access to multiple tenant accounts</li> </ul> |
| Additional Users | Notification preferences                                                                                                    |

To go back to the Account Manager from a tenant account, click **Back to Account List** in the top navigation of the screen.

|    | ALGO      | = | A | .ccount Ma | nager     |              |      |                      |             |           | [- BACK TO ACCOUNT LIST | ¢   | 9 |
|----|-----------|---|---|------------|-----------|--------------|------|----------------------|-------------|-----------|-------------------------|-----|---|
| 88 | Dashboard |   | D | evices)    |           |              |      |                      |             |           |                         |     |   |
|    | Devices   |   |   |            |           |              |      |                      |             |           |                         |     |   |
| *  | Configure |   |   | ALL        | CONNECTED | DISCONNECTED |      |                      |             |           |                         |     |   |
|    |           |   |   | Total Dev  | ices: 8   |              |      |                      | ADD TAG 🗠   | ACTIONS ~ | Q                       | All | - |
|    | ZTP       | ^ |   |            | Device ID | Local IP     | Name | Product $\downarrow$ | Firmware    | Tags      | Status                  |     |   |
|    | Devices   |   |   |            |           |              |      | 8420                 | 5.5_alpha20 |           | ( connec                | TED | : |
|    | Config    |   |   |            |           | ٥            |      | 8196                 | 5.5_alpha14 |           | ( connec                | TED | : |
|    | Funert    |   |   |            |           |              |      | 8196                 | 5.2         |           |                         | TED | : |

There is no limit to the number of tenant accounts an ADMP account can have. To set up a new tenant, please reach out to the Algo Support Team at <a href="mailto:support@algosolutions.com">support@algosolutions.com</a>

# 3.5 Single Sign-On (Beta)

To enable SSO and all beta features, please reach out to the Algo support team at <a href="mailto:support@algosolutions.com">support@algosolutions.com</a>.

Single sign-on (SSO) for ADMP is available through a Microsoft account. SSO makes accessing ADMP seamless for designated users while improving account security. ADMP uses Azure Active Directory (Azure AD), Microsoft's enterprise cloud-based identity and access management (IAM) solution, to provide SSO.

A current limitation of SSO in ADMP is that one Azure AD can only be associated with one ADMP account, but not each tenant account. For example, a service provider who uses multiple tenant accounts for each of their customers can only have one Azure AD for their main account. Each customer, or tenant, cannot also use the same Azure AD separately.

However, a main account and tenant account may use separate Azure ADs allowing SSO to be used for both a main account login or a single tenant login.

#### 3.5.1 SSO Set Up

To set up SSO:

- 1. Sign in to the Microsoft Entra admin center as at least a Cloud Application Administrator.
- 2. On the right navigation, go to **Applications**  $\rightarrow$  **Enterprise applications**.
- 3. Click **All applications** then **+ New Application** above the Application table.

|                             |                                                                                                    |        | Home > Enterprise applications                                              |                        |                              |                         |                           |                                 |                |         |
|-----------------------------|----------------------------------------------------------------------------------------------------|--------|-----------------------------------------------------------------------------|------------------------|------------------------------|-------------------------|---------------------------|---------------------------------|----------------|---------|
| -                           | nome                                                                                                    |        | Enterprise applicati                                                        | ons   Al               | applica                      | ations                  |                           |                                 |                | ×       |
| 1                           | What's new                                                                                                    |        | Algo Communication Products Ltd                                             |                        |                              | 4                       |                           |                                 |                |         |
| *                           | Diagnose & solve problems                                                                                                    |        | «<br>Overview                                                               | + New                  | application                  | 🕐 Refresh 🚽 Down        | load (Export)             | review info 📔 🗮 Cole            | umns           |         |
| *                           | Favorites View, filter, and search applications in your organization that are set up to use your Microsoft Entra tenant as their Identity Provider. |        |                                                                             |                        |                              |                         |                           |                                 |                | dentity |
| •                           | Identity                                                                                                    | ^      | Manage                                                                      | The list of a          | applications th              | at are maintained by yo | ur organization are in ap | plication registrations.        |                |         |
| 0                           | Overview                                                                                                    |        | III All applications                                                        | ₽ Search               | by application               | n name or object ID     |                           |                                 |                |         |
| 8                           | Users                                                                                                    | $\sim$ | Private Network connectors                                                  | Applica<br>84 applicat | tion type == I<br>ions found | Enterprise Applications | Application ID            | starts with $\times$ $+_{ m Y}$ | Add filters    |         |
| <sup>4</sup> 2 <sup>A</sup> | Groups                                                                                                    | $\sim$ | User settings                                                               | Name                   | ¢↓                           | Object ID               | Application ID            | Homepage URL                    | Created on     | ↑↓ Ci   |
| ح                           | Devices                                                                                                    | $\sim$ | <ul> <li>App launchers</li> <li>Custom authentication extensions</li> </ul> | JC Jir                 | a Cloud                      | 013d165c-af83-4966      | 11cd7f33-594f-4d45        | https://www.msteam              | 4/7/2021       |         |
| ⊞,                          | Applications                                                                                                    | ~      |                                                                             | Ja Lu                  | cid                          | 023a5409-16e1-405       | 328c7390-2221-407         | https://lucid.co                | 2/15/2023      |         |
|                             | 2                                                                                                    |        | Security                                                                    | R Ri                   | ppling                       | 0522bba6-a20d-4ef       | ce78f62d-fbbd-432d        |                                 | 6/11/2024      |         |
|                             | Enterprise applications                                                                                                    | *      | 🍨 Conditional Access                                                        | Sa                     | lesforce                     | 0b5ef240-5217-4fa5      | 27657853-f927-453b        | https://www.salesfor            | 11/8/2021      |         |
|                             | App registrations                                                                                                    |        | $\ensuremath{\mathfrak{O}}$ Consent and permissions                         | ×w                     | hiteboard.c                  | 0f94b20d-abe3-475       | 9b64143c-b537-4c2         | https://whiteboard.c            | 7/19/2022      |         |
| 0                           | Roles & admins                                                                                                    | $\sim$ | Activity                                                                    | н н                    | umi                          | 12d27f8e-be20-43d       | 4d701d52-8e23-418         |                                 | 7/31/2023      |         |
| A                           | Protection                                                                                                    | $\sim$ | Sign-in logs                                                                | 🧑 на                   | untress Sec                  | 15b47764-909a-46ff      | f3203802-805a-42ec        | https://huntress.com            | 2/15/2024      |         |
|                             |                                                                                                    |        | No. Hongo & insights                                                        |                        | 1 10                         | 100100-010-170          | 17 11 2 4 201 41 1        | 1                               | 4 14 2 12 02 4 |         |

- 4. Click **+ Create your own application** near the top of the Entra App Gallery. Add an application name, for example: *admp-sso-idp*
- 5. Select Integrate any other application you don't find in the gallery (Non-gallery).

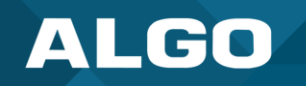

6. Click **2. Set up single sign on** then select **SAML** as the single sign on method.

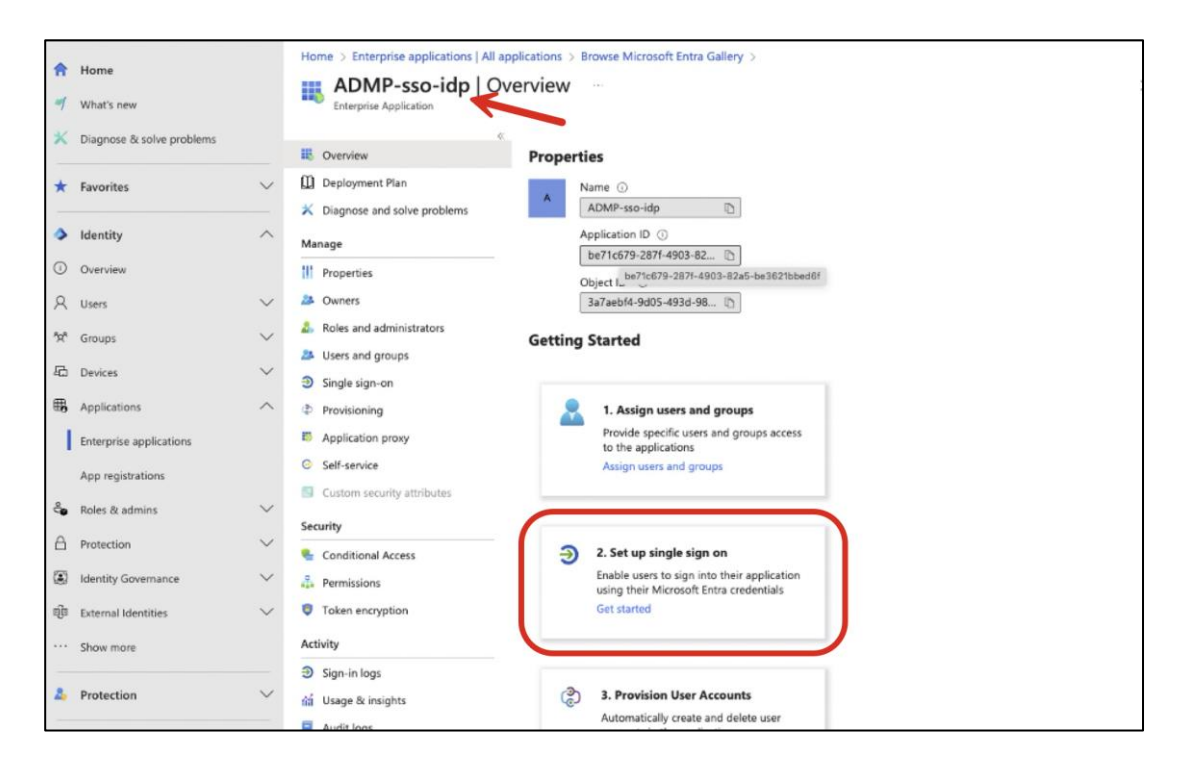

#### 7. Click Edit under Basic SAML Configuration.

|      |                           |        | Home > Enterprise applications   All                                                           | applic | ations                                                                                                    | > Browse Microsoft Entra Gallery > ADM        | P-sso-idp                           |                 |  |  |  |  |
|------|---------------------------|--------|------------------------------------------------------------------------------------------------|--------|----------------------------------------------------------------------------------------------------|-----------------------------------------------|-------------------------------------|-----------------|--|--|--|--|
| -    | Home                      |        | ADMP-sso-idp   SAM                                                                             | L-ba   | ased                                                                                                    | Sign-on                                       |                                     | ×               |  |  |  |  |
| -    | What's new                |        | Enterprise Application                                                                         |        |                                                                                                    |                                               |                                     |                 |  |  |  |  |
| ×    | Diagnose & solve problems |        | Cverview                                                                                       | «      | Ť Up                                                                                                    | load metadata file 🏷 Change single sign-      | -on mode 📧 Test this application    | 중 Got feedback? |  |  |  |  |
| *    | Favorites                 | ~      | Deployment Plan                                                                                |        | Set up Single Sign-On with SAML<br>An SSO implementation based on federation protocols improves security, reliability, and end user experiences and is easie<br>implement. Icoose SAML single sign-on whenever possible for existing applications that do not use OpenID Connect or<br>OAuth. Learn more. |                                               |                                     |                 |  |  |  |  |
| ٥    | Identity                  | ^      | Manage                                                                                         | 1      |                                                                                                    |                                               |                                     |                 |  |  |  |  |
| 0    | Overview                  |        | Properties                                                                                     |        | Read th                                                                                                    | e configuration guide of for help integrating | ADMP-sso-idp.                       |                 |  |  |  |  |
| 8    | Users                     | $\sim$ | 24 Owners                                                                                      |        | ٥ſ                                                                                                    |                                               |                                     |                 |  |  |  |  |
| 20   | Groups                    | $\sim$ | <ul> <li>Roles and administrators</li> <li>Users and groups</li> <li>Single sign-on</li> </ul> | Ĭ      |                                                                                                    | Identifier (Entity ID)                        | Required                            | 🖉 Edit          |  |  |  |  |
| 6    | Devices                   | $\sim$ |                                                                                                |        |                                                                                                    | Reply URL (Assertion Consumer Service U RL)   | Required                            | <b>1</b>        |  |  |  |  |
| ₿,   | Applications              | ^      | Provisioning                                                                                   |        |                                                                                                    | Sign on URL<br>Relay State (Optional)         | Optional<br>Optional                |                 |  |  |  |  |
|      | Enterprise applications   |        | Application proxy                                                                              |        |                                                                                                    | Logout Url (Optional)                         | Optional                            |                 |  |  |  |  |
|      | App registrations         |        | G Self-service                                                                                 |        | 0                                                                                                    | Attributes & Claims                           |                                     |                 |  |  |  |  |
| 8    | Roles & admins            | $\sim$ | Custom security attributes                                                                     |        |                                                                                                    | A Fill out required fields in Step 1          |                                     |                 |  |  |  |  |
| ٨    | Protection                | $\sim$ | Conditional Access                                                                             |        |                                                                                                    | givenname<br>surname                          | user.givenname<br>user.surname      |                 |  |  |  |  |
| ۲    | Identity Governance       | $\sim$ | 🖧 Permissions                                                                                  |        |                                                                                                    | emailaddress<br>name                          | user.mail<br>user.userprincipalname |                 |  |  |  |  |
| ព្រែ | External Identities       | $\sim$ | Token encryption                                                                               |        |                                                                                                    | Unique User Identifier                        | user.userprincipalname              |                 |  |  |  |  |
|      | Show more                 |        | Activity                                                                                       |        |                                                                                                    |                                               |                                     |                 |  |  |  |  |
| -    |                           |        | Sign-in logs                                                                                   |        |                                                                                                    | SAML Certificates                             |                                     |                 |  |  |  |  |

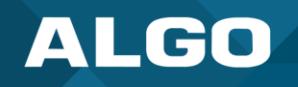

- 8. Add the following values and click Save.
  - a. Identifier (Entity ID): urn:amazon:cognito:sp:us-east-1\_29zRSC27F
  - b. Reply URL: https://admp.auth.us-east-1.amazoncognito.com/saml2/idpresponse
  - c. Sign on URL: https://dashboard.cloud.algosolutions.com

| A Home                                       |        | Home > Enterprise applica                                                     | Basic SAML Configuration                                                                                                    | × |
|----------------------------------------------|--------|-------------------------------------------------------------------------------|----------------------------------------------------------------------------------------------------|---|
| n Home                                       |        | ADMP-sso-idp                                                                  | 5                                                                                                    |   |
| 🌱 What's new                                 |        | Enterprise Application                                                        | Save R Got feedback?                                                                                                    |   |
| X Diagnose & solve problems                  | IS     | Uverview                                                                      | Identifier (Entity ID) * 🕔                                                                                                    |   |
| ★ Favorites                                  | ~      | Deployment Plan                                                               | The unique ID that identifies your application to Microsoft Entra ID. This value must be unique across all applications in your<br>Microsoft Entra tenant. The default identifier will be the audience of the SAML response for IDP-initiated SSO.                                                           |   |
| Identity                                     | ^      | X Diagnose and solve prot Manage                                              | Default                                                                                                    | 1 |
| Overview                                     |        | III Properties                                                                | Enter an identifier 🛛 🗸 💿 🖩 Add identifier                                                                                                    |   |
| A Users                                      | $\sim$ | 2 Owners                                                                      |                                                                                                    |   |
| ්¤් Groups                                   | $\sim$ | Roles and administrators Users and groups                                     | Reply URL (Assertion Consumer Service URL) * ③<br>The reply URL is where the application expects to receive the authentication token. This is also referred to as the "Assertion                                                                                                    |   |
| 료 Devices                                    | $\sim$ | <ul> <li>Single sign-on</li> </ul>                                            | Consumer Service" (ACS) in SAML                                                                                                    |   |
| B Applications                               | ^      | Provisioning                                                                  | Add reply UKL                                                                                                    | 1 |
| Enterprise applications<br>App registrations | ~      | Application proxy     Self-service     Custom security attribute     Security | Sign on URL (Optional)         Sign on URL is used if you would like to perform service provider-initiated single sign-on. This value is the sign-in page URL for your application. This field is unnecessary if you want to perform identity provider-initiated single sign-on.         Enter a sign on URL |   |
| Protection                                   | $\sim$ | Conditional Access                                                            | Dalay State (Ontional)                                                                                                    |   |
| Identity Governance                          | $\sim$ | Permissions                                                                   | The Relay State (Optionial) $\bigcirc$                                                                                                    |   |
| ষ্টি External Identities                     | $\sim$ | Token encryption                                                              | URL or URL path that takes users to a specific location within the application.                                                                                                    |   |
| ··· Show more                                |        | Activity                                                                      | Enter a relay state                                                                                                    |   |
| 2. Protection                                | ~      | Sign-in logs     Sign-in logs     Loge & insights     Audit logs              | Logout Url (Optional)<br>This URL is used to send the SAML logout response back to the application.                                                                                                    |   |
| Identity Governance                          | $\sim$ | Provisioning logs                                                             | Enter a logout url                                                                                                    |   |
| 🖳 Verified ID                                | ~      | ≸≣ Access reviews                                                             |                                                                                                    |   |

- 9. Under Users and groups add a whitelist of users who will have access to ADMP by clicking + Add user/group.
- On the Single sign-on page in box 3 SAML Certificates, copy the App Federation Metadata URL. For example: <u>https://login.microsoftonline.com/0c75c18e-6cc6-4357-8d98-</u> <u>be14822aea18/federationmetadata/2007-06/federationmetadata.xml?appid=be71c679-287f-4903-82a5-</u> <u>be3621bbed6f</u>
- 11. Provide the Algo Support team with the **App Federation Metadata URL** from the previous step to finalize set up.

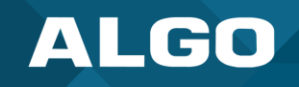

#### 3.5.2 Using SSO

When SSO is set up, access ADMP via <u>https://dashboard.cloud.algosolutions.com/sso</u>. The login page will look slightly different than the regular ADMP login page.

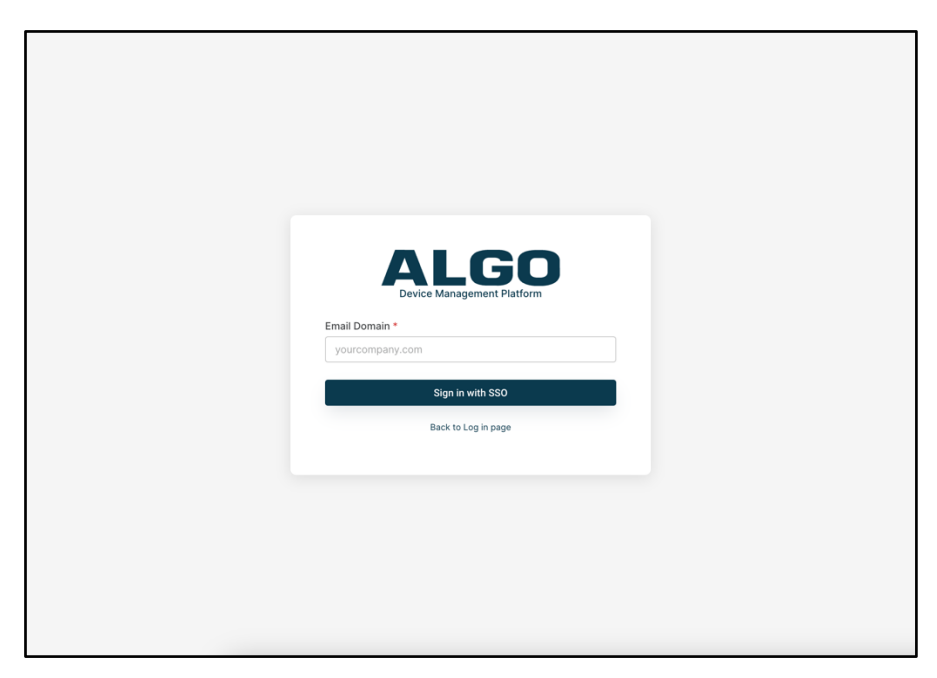

To log in, enter the domain of your email. For example, instead of <u>support@algosolutions.com</u>, you would enter **algosolutions.com**.

If you are not already logged into your Microsoft account, you will be redirected to a Microsoft login. Once you enter your credentials, you'll be redirected back to ADMP to access your account.

## 3.6 Getting Started

Once an ADMP account has been set up, a username and password will be emailed to the registered user. The email will be sent from <u>no-reply@verificationemail.com</u>.

Once you receive your account details, use this information to log into your ADMP account here: <a href="https://dashboard.cloud.algosolutions.com/">https://dashboard.cloud.algosolutions.com/</a>

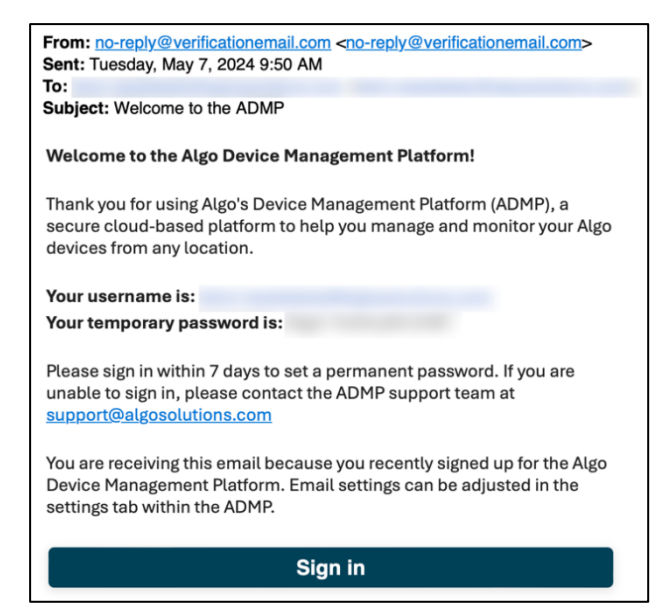

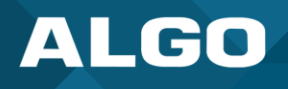

If you require any ADMP assistance, you will need to provide the Algo Support Team with your ADMP account ID. You can quickly access your account ID after logging in by clicking the user icon on the top right-hand side of the platform. Your account ID will be the first item listed. Use the copy icon to copy your account ID to your clipboard.

|    | ALGO       | = |          |                               |                      |                     |  |                              | ¢ <sup>2</sup> | 9 |
|----|------------|---|----------|-------------------------------|----------------------|---------------------|--|------------------------------|----------------|---|
| 88 | Dashboard  |   | C        | Dashboard                     |                      |                     |  | Account Info                 |                |   |
| .: | Devices    |   |          |                               |                      | Account ID:         |  | 6                            |                |   |
| *  | Configure  |   |          | Overview                      | Connect              | User Type:<br>Admin |  |                              |                |   |
| Ê  | ZTP        | ^ |          | Connected Devices             | Disconnected Devices | Available Licenses  |  | Email:                       |                | • |
|    | Devices    |   |          | 8 /22                         | <b>14</b> /22        | <b>178</b> /200     |  | Tier:<br>PRO                 |                |   |
|    | Config     |   |          |                               |                      |                     |  | Active Licenses:<br>22 / 200 |                |   |
| Ĝ  | System Log |   |          | License Expiry:<br>2026-10-23 |                      |                     |  |                              |                |   |
| Ŧ  | Export     |   | SETTINGS | SIGN O                        | UT                   |                     |  |                              |                |   |

## 3.7 Connect an Algo IP Device to ADMP

To monitor your devices in ADMP you must first connect them to your account. You can do this manually using the web interface for each endpoint or via zero-touch provisioning.

To connect an Algo IP endpoint manually, open the web interface of your Algo device by typing the device IP address in your web browser. Log in using the default password (algo) or the password set by your team. After logging in:

- 1. Open the Advanced Settings tab.
- 2. Open the Admin sub-tab.
- 3. Under ADMP Cloud Monitoring at the bottom of the page, enable ADMP Cloud Monitoring.
- 4. Enter your Account ID

| ALGO                                                                                                    |                                                                                                    |
|----------------------------------------------------------------------------------------------------|----------------------------------------------------------------------------------------------------|
| Status Basic Settings Additional Features                                                                                | Advanced Settings System Logout                                                                                                    |
| Nety 2 Admin Time Provisioning Adv                                                                                       | anced Audio Advanced SIP Advanced Multicast                                                                                                    |
| dmin Settings                                                                                                    |                                                                                                    |
|                                                                                                    |                                                                                                    |
| A 'min Pase vore'                                                                                                    |                                                                                                    |
| A Imin Pase von                                                                                                    |                                                                                                    |
| A 'mir Pase vor'                                                                                                    |                                                                                                    |
| A 1min Pase wore                                                                                                    |                                                                                                    |
| A 1min Pase wore<br>ADMP Cloud Monitoring<br>Enable ADMP Cloud Monitoring                                                | 3 ©Enabled ODisabled                                                                                                    |
| A Imin Pase vore ADMP Cloud Monitoring Enable ADMP Cloud Monitoring                                                      | Second Contract Support Salars and Salars and Sala |
| A 1min Pase wore<br>ADMP Cloud Monitoring<br>Enable ADMP Cloud Monitoring<br>Account ID                                  | Benabled Obisabled     Generation of a subject of a subject of a  |
| A 1min Pase wore<br>ADMP Cloud Monitoring<br>Enable ADMP Cloud Monitoring<br>Account ID<br>Allow Configuration File Sync | Benabled Obisabled     Obisabled     Obisabled     Obisabled     Disabled     Enabled Obisabled     Enabled Obisabled                                                                                                    |
| A Imin Pase wore<br>ADMP Cloud Monitoring<br>Enable ADMP Cloud Monitoring<br>Account ID<br>Allow Configuration File Sync | <ul> <li>3 Penabled Obisabled</li> <li>(a) This feature requires a valid Account ID. Please contact support@algosolutions.com for assistance.</li> <li>(continuous continuous continuous contact)</li> <li>Penabled Obisabled</li> <li>(continuous continuous c</li></ul>      |

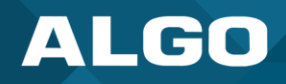

Configure the additional settings as preferred. Once complete, click **Save** at the bottom of the page.

After a few minutes, your Algo device will be connected to ADMP. On the **Status** tab of the device web interface, you should see **ADMP Cloud Monitoring** set to **Connected.** Your device will also now be listed on the **Devices** page of ADMP.

## 4 DASHBOARD

You will first see the Dashboard page when you log into your ADMP account. You will find summarized details about your connected Algo IP endpoints.

| ALGO            | = | <b>7</b>           |                            |            |                    |                                                                                           | 4 <sup>2</sup> e |
|-----------------|---|--------------------|----------------------------|------------|--------------------|-------------------------------------------------------------------------------------------|------------------|
| 문 Dashboard     |   | Dashboard          |                            |            |                    |                                                                                           |                  |
| E Devices       |   |                    |                            |            |                    |                                                                                           |                  |
| 🛠 Configure     |   | Overview           |                            |            |                    | Connected vs. Disconnected                                                                |                  |
| 🖹 ZTP 🕔         | * | Connected Devices  | Disconnected Devices       |            | Available Licenses |                                                                                           |                  |
| Co System Log   |   | 9/22               | <b>13</b> /22              |            | 178 /200           | 9<br>Total                                                                                |                  |
| Export          |   |                    |                            | -          |                    | 13 22                                                                                     |                  |
|                 |   |                    |                            |            |                    |                                                                                           |                  |
|                 |   | Upgradable Devices | Latest Firmware: 5.4       |            |                    |                                                                                           |                  |
|                 |   | Device ID          | Device Name                | Product ID | Current Firmware   | Connected Disconnected                                                                    |                  |
|                 |   | 0022ee             | Paging Adapter & Scheduler | 8301       | 5.3.4              | Notifications                                                                             |                  |
|                 |   | 0022ee             | Strobe Light               | 8128       | 5.3                | May 13, 2024                                                                              |                  |
|                 |   | 0022ee             | Ceiling Speaker            | 8188       | 5.2                | System Maintenance 2:35                                                                   | PM               |
|                 |   | 0022ee             | Color Visual Alerter       | 8138       | 5.3.4              | ADMP will be going down for maintenance on                                                |                  |
|                 |   | 0022ee             | Strobe Light               | 8128       | 5.3.4              | May. 14th @ 3:00pm PT                                                                     |                  |
|                 |   |                    |                            |            |                    | March 27, 2024                                                                            | _                |
|                 |   |                    |                            |            | UPGRADE ALL >      | ADMP will be going down for maintenance on<br>Mar. 28th @ 2:00pm PT<br>View link here [2] | PM               |
|                 |   | Product List       |                            |            |                    | System Maintenance 9:03     System Waintenance 9:03     Feb. 12th @ 3:00pm PT             | AM               |
|                 |   | Product ID         | Product Name               |            | Quantity           | February 8, 2024                                                                          |                  |
|                 |   | 8301               | Paging Adapter & Scheduler |            | 2                  | System Maintenance 11:03                                                                  | BAM              |
|                 |   | 8198               | PoE+ Ceiling Speaker       |            | 1                  | ADMP will be going down for maintenance on<br>Eeb. 09th @ 7:15am PT                       |                  |
|                 |   | 8128               | Strobe Light               |            | 2                  | Too. outre mount 1                                                                        |                  |
|                 |   | 8201               | PoE Intercom               |            | 1                  | December 19, 2023                                                                         |                  |
|                 |   | 8028               | Doorphone                  |            | 1                  | ADMP will be going down for maintenance 1:42                                              | PM               |
|                 |   | 8180               | Audio Alerter              |            | 6                  | Dec. 19th @ 2:00am PT                                                                     |                  |
|                 |   | 8138               | Color Visual Alerter       |            | 3                  | December 5, 2023                                                                          |                  |
|                 |   | 8188               | Ceiling Speaker            |            | 5                  | New Features 4:57                                                                         | PM               |
|                 |   | 8186               | Horn Speaker               |            | 1                  | View link here [2]                                                                        |                  |
| វថ្លិវ Settings |   |                    |                            |            |                    |                                                                                           |                  |

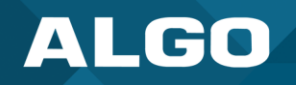

## 4.1 Overview

The Overview displays a quick summary of the count of your devices and licenses.

| erview            |                      |                    |
|-------------------|----------------------|--------------------|
| Connected Devices | Disconnected Devices | Available Licenses |
| 9 /22             | 13 /22               | <b>178</b> /200    |

| Connected Devices    | The number of connected devices compared to the total number of detected devices, including those connected and disconnected.    |
|----------------------|----------------------------------------------------------------------------------------------------|
| Disconnected Devices | The number of disconnected devices compared to the total number of detected devices, including those connected and disconnected. |
| Available Licenses   | The remaining device licenses you have available to manage additional Algo IP endpoints from ADMP.                               |

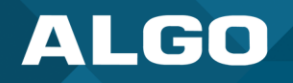

# 4.2 Upgradeable Devices

Devices in this list have new firmware available. New firmware can be installed directly from ADMP.

| Upgradable Devices | Latest Firmware: 5.4       |            |                  |
|--------------------|----------------------------|------------|------------------|
| Device ID          | Device Name                | Product ID | Current Firmware |
| 0022ee             | Paging Adapter & Scheduler | 8301       | 5.3.4            |
| 0022ee             | Strobe Light               | 8128       | 5.3              |
| 0022ee             | Ceiling Speaker            | 8188       | 5.2              |
| 0022ee             | Color Visual Alerter       | 8138       | 5.3.4            |
| 0022ee             | Strobe Light               | 8128       | 5.3.4            |
|                    |                            |            |                  |
|                    |                            |            | UPGRADE ALL >    |

| Device ID        | Each Algo device has a unique ID. This ID matches the MAC address of the device. |
|------------------|----------------------------------------------------------------------------------|
| Device Name      | The product name of your device.                                                 |
| Product ID       | The SKU number of your device.                                                   |
| Current Firmware | The firmware version the device is currently using.                              |

When you click **Upgrade All** at the bottom right of the section, a window will appear with your upgradeable devices. By default, all devices will be selected. To upgrade device firmware from here, perform the following steps:

- Ensure the devices you would like to upgrade are selected on the left side of the table.
- 2. Click Upgrade.

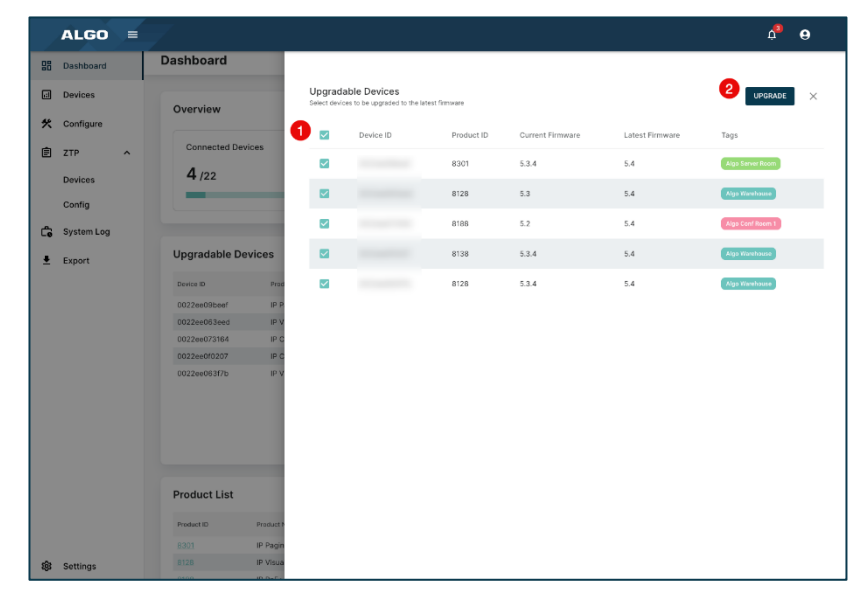

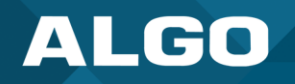

## 4.3 Product List

The Product List displays all products connected to ADMP in your deployment.

| Product List |                            |          |
|--------------|----------------------------|----------|
| Product ID   | Product Name               | Quantity |
| 8301         | Paging Adapter & Scheduler | 2        |
| 8198         | PoE+ Ceiling Speaker       | 1        |
| 8128         | Strobe Light               | 2        |
| 8201         | PoE Intercom               | 1        |
| 8028         | Doorphone                  | 1        |
| 8180         | Audio Alerter              | 6        |
| 8138         | Color Visual Alerter       | 3        |
| 8188         | Ceiling Speaker            | 5        |
| 8186         | Horn Speaker               | 1        |

| Product ID   | The SKU number of your device.                        |
|--------------|-------------------------------------------------------|
| Product Name | The product name of your device.                      |
| Quantity     | The number of deployed devices of the listed product. |

## 4.4 Connected vs. Disconnected

A pie chart that represents the connected and disconnected devices.

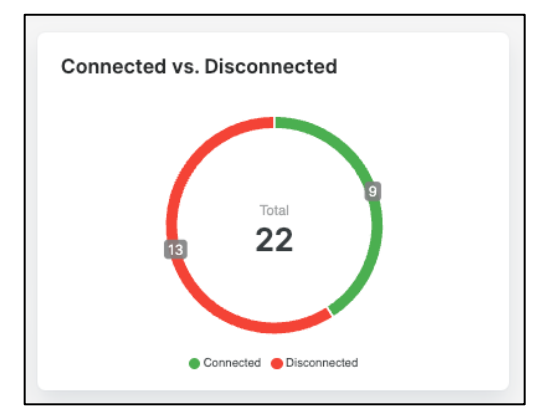

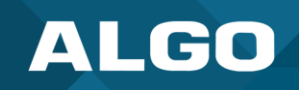

## 4.5 Notifications

The Notifications section of the Dashboard will display notices such as system outages, upcoming changes, and new ADMP features. This section should be checked regularly as these notifications will not be sent to user emails.

| Not      | ifications                                 |         |
|----------|--------------------------------------------|---------|
| May      | 13, 2024                                   |         |
| ÷9       | System Maintenance                         | 2:35PM  |
| <b>—</b> | ADMP will be going down for maintenance on |         |
|          | May. 14th @ 3:00pm PT                      |         |
| Marc     | h 27, 2024                                 |         |
| -0       | UX Update                                  | 2:27PM  |
| Ť,       | ADMP will be going down for maintenance on |         |
|          | Mar. 28th @ 2:00pm PT                      |         |
|          | View link here                             |         |
| Febru    | uary 12, 2024                              |         |
| ÷2       | System Maintenance                         | 9:03AM  |
|          | ADMP will be going down for maintenance on |         |
|          | Feb. 12th @ 3:00pm PT                      |         |
| Febru    | Jary 8, 2024                               |         |
| ÷0       | System Maintenance                         | 11:03AM |
| ÷.       | ADMP will be going down for maintenance on |         |

## 5 DEVICES

The Devices page is used to manage and maintain all devices. Three lists can be viewed: All, Connected, and Disconnected.

| Mithin thoco lists  | you can use the te   | n harto add tage   | norform actions | coarch and filter |
|---------------------|----------------------|--------------------|-----------------|-------------------|
| within these lists. | . Vou can use the to | D Dai to auu taes. | Demoninactions. | search, and mer.  |
|                     |                      |                    |                 |                   |

| Ļ  | ALGO       | - | / | 5         |             |                         |          |                 |                          |                |                     |                           | ¢ <b>°</b> e |
|----|------------|---|---|-----------|-------------|-------------------------|----------|-----------------|--------------------------|----------------|---------------------|---------------------------|--------------|
| 88 | Dashboard  |   | D | evices    |             |                         |          |                 |                          |                |                     |                           |              |
| e. | Devices    |   |   |           |             |                         |          |                 |                          |                |                     |                           |              |
| *  | Configure  |   |   | ALL       | CONNECTED   | DISCONNECTED            |          |                 |                          |                |                     |                           |              |
| Ē  | ZTP        | ~ |   | Total Dev | ices: 22    |                         |          |                 | ADD TA                   | IG - ACTIONS - | ۹.                  | All 👻                     |              |
| æ  | System Log |   |   |           | Device ID 个 | Local IP                | Name     | Product         | Firmware                 | Tags           | Status              |                           |              |
|    | oystem Log |   |   |           | 0022ee      | <u>10.30</u> .          | front-g  | 8028            | 5.4                      |                |                     | E                         |              |
| ŧ  | Export     |   |   |           | 0022ee      | 10.30,                  | sipstrol | 8128            | 5.3                      |                |                     | :                         |              |
|    |            |   |   |           | 0022ee      | <u>10.30.</u>           | sipstrol | 8128            | 5.3.4                    |                |                     | :                         |              |
|    |            |   |   |           | 0022ee      | <u>10.30.</u>           | ceiling- | 8188            | 5.4                      |                |                     | :                         |              |
|    |            |   |   |           | 0022ee      | <u>10.30.</u>           | ceiling- | 8188            | 5.4                      |                |                     | :                         |              |
|    |            |   |   |           | 0022ee      | <u>10.30.</u>           | ceiling- | 8188            | 5.2                      |                | ( CONNECTED         | :                         |              |
|    |            |   |   |           | 0022ee      | 10.30.                  | sipceili | 8188            | 5.4                      |                |                     | :                         |              |
|    |            |   |   |           | 0022ee      | 10.30.                  | sipceili | 8188            | 5.4                      |                |                     | :                         |              |
|    |            |   |   |           | 0022ee      | 192.16                  | 8301-h   | 8301            | 5.4                      |                | CONNECTED           | :                         |              |
|    |            |   |   |           | 0022ee      | 10.30.                  | anne-8   | 8301            | 5.3.4                    |                | ( CONNECTED         | :                         |              |
|    |            |   |   |           | 0022ee      | 10.30.                  | siphorr  | 8186            | 5.4                      |                |                     | :                         |              |
|    |            |   |   |           | 0022ee      | 10.30.                  | warehc   | 8201            | 5.4                      |                |                     | :                         |              |
|    |            |   |   |           | 0022ee      | 10.30.                  | cre-alg  | 8138            | 5.3.4                    |                |                     | :                         |              |
|    |            |   |   |           | 0022ee      | 10.30.                  | color-v  | 8138            | 5.4                      |                |                     | ÷                         |              |
|    |            |   |   |           | 0022ee      | 192.16                  | 8138-h   | 8138            | 5.4                      |                | ( connected         | 1                         |              |
|    |            |   |   |           | 0022ee      | 10.0.0                  | table1-  | 8198            | 5.4.1                    |                |                     | i                         |              |
|    |            |   |   |           | 0022ee      | 10.30.                  | office-  | 8180            | 5.4.1                    |                | ( CONNECTED         | ÷                         |              |
|    |            |   |   |           | 0022ee      | <b>\$</b> <u>10.30.</u> | hallway  | 8180            | 5.5_alpha14              |                | ( CONNECTED         | :                         |              |
|    |            |   |   |           | 0022ee      | <u>10.30.</u>           | sipalert | 8180            | 5.4                      |                |                     | :                         |              |
|    |            |   | ( | Cor       | npact       |                         |          |                 |                          | Rows per page: | 25 👻 1-22 of 22 🛛 🕅 | $\langle \rangle \rangle$ |              |
| ŝ  | Settings   |   |   |           |             |                         |          | @2021-2024 Algo | Communication Products I | Ltd.           |                     |                           |              |

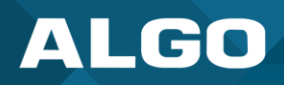

| Device ID | Each Algo device has a unique ID. This ID is the same as the device MAC address.                                                                                                    |
|-----------|----------------------------------------------------------------------------------------------------|
| Local IP  | The IP address of each device used to access the device web interface.                                                                                                    |
|           | may not be able to reach this IP address.                                                                                                    |
| Name      | The device name or hostname registered in the device web interface.                                                                                                    |
| Product   | The SKU number of your device.                                                                                                    |
| Firmware  | The firmware version the device is currently using.                                                                                                    |
| Tags      | Customizable tags used to easily group devices together based on location, use, or any other preference.                                                                                                    |
| Status    | Each device will show its status as <b>Connected</b> or <b>Disconnected</b> . When an action is in progress, the status will appear as <b>Rebooting</b> , <b>Upgrading</b> , <b>Configuring</b> , <b>Setting Volume</b> , <b>Deleting</b> , <b>Downloading</b> , or <b>Trying</b> . |

## 5.1 Add Tags

Tags can be made and assigned to devices from the Devices page. Up to 8 tags can be added to a single device and up to 100 tags can be made and used across all devices.

ALGO = ¢2 9 E Dashboard Devices II Devices ALL CONNECTED DISCONNECTED 🛠 Configure ADD TAG ACTIONS Q All ~ Ŧ Devices Selected: 2/22 Ê ZTP Q Device ID 🛧 Local IP Name Product Status Devices Conf Room 1 ÷  $\checkmark$ front-0022ee 8028 (in) coi IECTED 🗋 🛕 Conf Room 2 Config 0022e¢ 8128 ÷ sipstr Hallway 🔓 System Log Main Entrance 0022ee sipstri 8128 ÷ Office ,

Tags can also be created and managed on the **Configure** page.

To add a tag to a device:

- 1. Select the device(s) you would like to add a tag to.
- 2. Click on Add Tag to see the drop-down of tag options.

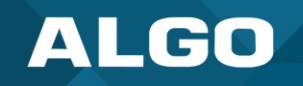

3. Select an existing tag from the list or type a new tag and click +Create tag to create and apply a new tag.

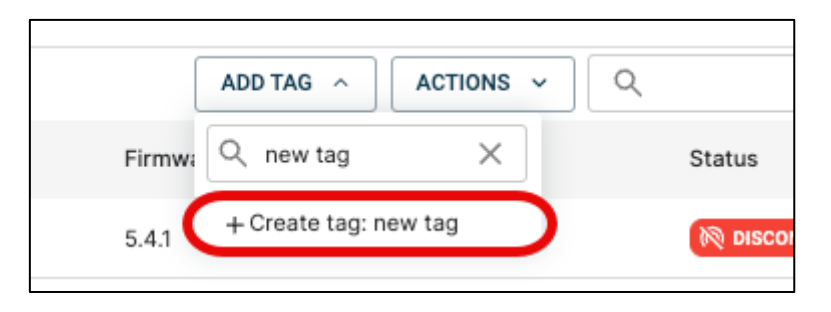

# 5.2 Actions

There are many ways to manage multiple devices using the **Actions** drop-down on the Devices page. To perform an action, select the device(s) you want to manage, and then choose an action from the **Actions** drop-down menu.

|     | ALGO       | =      |    | ~      |             |              |               |         |            | Ν                                     | ¢ <sup>2</sup> | 0           |     |          |  |
|-----|------------|--------|----|--------|-------------|--------------|---------------|---------|------------|---------------------------------------|----------------|-------------|-----|----------|--|
| 88  | Dashboard  |        | De | evices |             |              |               |         |            |                                       |                |             |     |          |  |
| 1:1 | Devices    |        |    |        |             |              |               |         |            |                                       |                |             |     |          |  |
| *   | Configure  |        |    | ALL    |             | DISCONNECTED |               |         |            |                                       |                |             |     |          |  |
| Ê   | ZTP        | ^      | ~  | ~      |             | Devices S    | elected: 1/22 |         |            |                                       | ADD TAG V      | ACTIONS A Q | All | <b>*</b> |  |
|     |            |        |    | •      | Device ID 个 | Local IP     | Name          | Product | Firmware T | Creat Status                          |                |             |     |          |  |
|     | Devices    |        |    |        | 0022ee      |              | fron          | 8028    | 5.4        |                                       |                | :           |     |          |  |
|     | Config     | Config |    |        | 0022ee      |              | sips          | 8128    | 5.3        |                                       |                | :           |     |          |  |
| Ĝ   | System Log |        |    |        | 0022ee      |              | sips          | 8128    | 5.3.4      | →      → Push Config     ↓ Set Volume |                | :           |     |          |  |
| Ŧ   | Export     |        |    |        | 0022ee      |              | ceili         | 8188    | 5.4        |                                       |                | ÷           |     |          |  |

| Test           | The following will take place when a test is performed:                                                                                                    |
|----------------|----------------------------------------------------------------------------------------------------|
|                | • Speakers, Displays, Intercoms: Play a tone                                                                                                    |
|                | • Paging Adapters: Will play a tone if connected to an audio device.                                                                                                    |
|                | Visual Alerters: The lights will flash                                                                                                    |
| Reboot         | Use to restart selected devices. This will not reset the devices settings.                                                                                                |
| Upgrade Latest | Upgrade selected devices to the latest firmware. When performed, a pop-up will appear confirming your selected devices. Click <b>Upgrade</b> to proceed with the firmware |

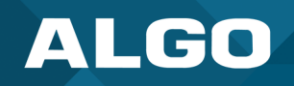

|             | upgrade.                                                                                                    |
|-------------|----------------------------------------------------------------------------------------------------|
|             | 0.248.189 office-speaker-3 8180 5.4.1 Algo Halw<br>0.248.19 Upgrade Latest                                                                                                    |
|             | Device ID         Product ID         Current Firmware         Latest Firmware         Product ID         Current Firmware           0022ee063eed         8128         5.3         5.4         Image: State State Sta |
|             | 0.248.19<br>0022ee0f0207 8138 5.3.4 5.4 [go Conf]<br>168.1134<br>0.249.12<br>0.254.224 sipcelling-077ce2 8188 5.4 Also Office                                                                                                    |
| Push Config | Select a configuration file to push configurations onto selected devices. Configuration files can be uploaded using the Configure page.         Image: Configuration file to device         Image: Configuration file         Image: Configuration file                                                                                                    |
| Set Volume  | This action is applicable to speakers and paging adapters.<br>The <b>Ring Volume</b> can be set from –5 to 10.<br>The <b>Page Volume</b> can be set from –5 to 10.<br>Every volume setting is 3 dB below the maximum volume with the lowest volume<br>being 45 dB less than maximum (ie. 10 is the maximum volume, 9 is 3 dB less than                                                                                                    |

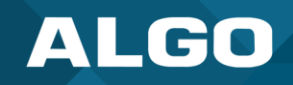

|        | Set Volume       Page Volume         10       CANCEL       CONFIRM         9       8138       5.3.4         7       -1       8138       5.4         6       -1       8138       5.4         81       5       8138       5.4         9       8138       5.4       8138       5.4         9       8138       5.4       8138       5.4         9       8138       5.4       8138       5.4         19       3       8198       5.4.1       8198       5.4.1 |
|--------|----------------------------------------------------------------------------------------------------|
| Delete | Remove the device license from selected devices. This will disable ADMP from the                                                                                                    |
|        | device in the device web interface if the device is currently connected to ADMP                                                                                                    |
|        |                                                                                                    |
|        | For a connected device, you will see this:                                                                                                    |
|        |                                                                                                    |
|        | Disable monitoring and delete device(s) from ADMP?                                                                                                    |
|        | a 1 device(s) are connected to the ADMP, are you sure you want to disable                                                                                                    |
|        | p monitoring and delete these devices?                                                                                                    |
|        | Device ID Name Product ID                                                                                                    |
|        | 0022ee ceiling-speaker-1a 8188                                                                                                    |
|        | Deleting will cause a reboot on devices with FW < 5.5.                                                                                                    |
|        |                                                                                                    |
|        | CANCEL                                                                                                    |
|        |                                                                                                    |
|        | For disconnected device, you will see this:                                                                                                    |
|        | Delete 1 Device(s) from ADMP?                                                                                                    |
|        | 1 device(s) are connected to the ADMP, are you sure you want to disable<br>monitoring and delete these devices?                                                                                                    |
|        | Device ID Name Product ID                                                                                                    |
|        | 0022ee ceiling-speaker-1b 8188                                                                                                    |
|        | Before deletion, disable 'ADMP Cloud Monitoring' on the device's web interface to prevent automatic reconnection.                                                                                                    |
|        | CANCEL DELETE                                                                                                    |
|        |                                                                                                    |

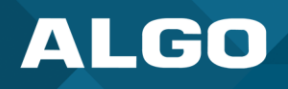

Additional actions are available to be performed on individual devices. To access and use these actions, click the kebab icon on the right edge of the device's row.

| ALL       | CONNECTED              | DISCONNECTED |                     |         |          |                 |              |                                |
|-----------|------------------------|--------------|---------------------|---------|----------|-----------------|--------------|--------------------------------|
| Total Dev | ices: 22               |              |                     |         | ADD T    | TAG ~ ACTIONS ~ | Q            | All 👻                          |
|           | Device ID $~\uparrow~$ | Local IP     | Name                | Product | Firmware | Tags            | Status       |                                |
|           | 0022e                  |              | front-gate-intercom | 8028    | 5.4      |                 |              | 1                              |
|           | 0022e                  |              | sipstrobe-063eed    | 8128    | 5.3      |                 |              | Test                           |
|           | 0022e                  |              | sipstrobe-063f7b    | 8128    | 5.3.4    |                 |              | O Reboot ➡ Upgrade Latest      |
|           | 0022e                  |              | ceiling-speaker-2a  | 8188    | 5.4      |                 |              | → ← Push Config                |
|           | 0022ee                 |              | ceiling-speaker-1b  | 8188    | 5.4      |                 |              | ♣ Set Volume ♣ Download Syslog |
|           | 0022e                  |              | ceiling-speaker-1a  | 8188    | 5.2      |                 | CONNECTED    | 🕹 Download Config              |
|           | 0022e                  |              | sipceiling-077b6c   | 8188    | 5.4      |                 |              | Delete Add Tag <               |
|           | 0022e                  |              | sipceiling-077ce2   | 8188    | 5.4      |                 |              |                                |
|           | 0022e                  |              | 8301-home-office    | 8301    | 5.4      |                 | () CONNECTED | :                              |

#### Additional actions include:

| Download Syslog | When performed, a .txt file of your device's system log will be downloaded.         |
|-----------------|-------------------------------------------------------------------------------------|
| Download Config | When performed, a .txt file of your device's configuration file will be downloaded. |

## 5.3 Accessory Fault Detection

Any devices that can supervise accessory devices will display a fault detection icon on the devices page if there are any connection faults. This includes satellites speakers, call switches, and any other devices that support relay with supervision mode.

To receive an email when a fault occurs, go to the **Settings**  $\rightarrow$  **Notification Settings** to enable notifications.

Accessory fault detection allows users to supervise device accessories. For example, a user can see if a satellite speaker becomes disconnected from the main speaker, or if a call button is working properly with a paging adapter.

If a fault is detected, an orange triangle will appear on the device's line on the **Device** page. Hover over the triangle to view details of the detected fault.

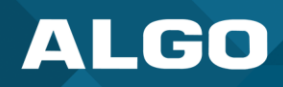

|     | ALGO       | = | Account Manager |              |      |         |            | [← B | ACK TO ACCOUNT LIST | ¢ \varTheta    |
|-----|------------|---|-----------------|--------------|------|---------|------------|------|---------------------|----------------|
| 88  | Dashboard  |   | Devices         |              |      |         |            |      |                     |                |
| .:1 | Devices    |   |                 |              |      |         |            |      |                     |                |
| *   | Configure  |   | ALL CONNECTED   | DISCONNECTED |      |         |            |      |                     |                |
| Ê   | ZTP        | ^ | Device ID       | Local IP     | Name | Product | Firmware ↓ | Tags | Status              | All            |
|     | Devices    |   | ☐ 0022€         | ٥            |      | 8198    |            |      |                     | :              |
|     | Config     |   | 0022¢           | 0            |      | 8180    |            |      | Fault Detected      | ault detected. |
| Ċ   | System Log |   | □ 0022€         | ٥            |      | 8180    |            |      |                     | :              |
| Ŧ   | Export     |   | 0022e           |              |      | 8201    |            |      |                     | :              |
|     |            |   | ☐ 0022€         |              |      | 8028    |            |      | R DISCONNECTED      | :              |
|     |            | _ | 00226           | 1            |      | 8138    |            |      | DISCOMMECTED        |                |

## 5.4 Remote Device UI (Beta)

A subset of Algo products can be configured individually through the remote device UI feature. To enable remote device UI and all beta features, please reach out to the Algo support team at <a href="mailto:support@algosolutions.com">support@algosolutions.com</a>.

Remote device UI allows ADMP users to access and configure individual Algo devices directly from ADMP without being on the same network as the device. For more information on how to configure multiple devices at once, see <u>section 6 on Configuration</u>.

Remote device UI is currently only available for the following devices:

#### Speakers

- 8180 IP Audio Alerter
- 8188 IP Ceiling Speaker
- 8189 IP Surface Mount Speaker
- 8186 IP Horn Speaker
- 8198 IP PoE+ Ceiling Speaker
- 8196 IP PoE+Horn Speaker
- 8190 IP Speaker Clock
- 8190S IP Speaker Clock & Visual Alerter

## Displays

- 8410 IP Display Speaker
- 8420 IP Dual-Sided Display Speaker

#### Paging Adapters

- 8301 IP Paging Adapter & Scheduler
- 8305 Multi-Interface IP Paging Adapter
- 8373 IP Zone Paging Adapter

#### Intercoms

- 8201 IP PoE Intercom
- 8063 IP Door Controller
- 8028 IP Doorphone

#### **Visual Alerters**

- 8128 IP Visual Alerter
- 8138 IP Color Visual Alerter

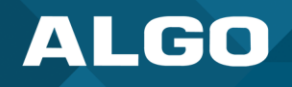

To use the remote device beta feature, the following requirements must be met:

- 1. Device firmware is using version 5.5\_alpha15 or greater
- 2. The device must have a **Connected** status in ADMP.
- 3. Allow Configuration File Sync under ADMP Cloud Monitoring must be enabled on the device's web interface. This can be found on the tab Advanced Settings under Admin in the web interface.

| r  | ADMP Cloud Monitoring         |                                                                                                    |
|----|-------------------------------|----------------------------------------------------------------------------------------------------|
|    | Enable ADMP Cloud Monitoring  | Constant Disabled     Disabled     This feature requries a valid Account ID. Please contact support@algosolutions.com for assistance. |
| Ι. | Account ID                    | the second second second second second second second second second second second second second second second se                       |
|    | Allow Configuration File Sync |                                                                                                    |
|    | Heartbeat Interval            | 30 seconds V                                                                                                    |
| L  |                               |                                                                                                    |
|    | Configuration Bookun          |                                                                                                    |

If your device meets the above requirements, you will see a gear icon next to the device in the ADMP **Devices** tab. Clicking on the gear icon to take you to remote device configuration UI screen. If a gear icon does not appear for a device, remote device UI is not yet available for the product.

|          | ALGO       |   | Accoun | nt Manager |                          |      |         |          |      | [+ ВАСКТО |
|----------|------------|---|--------|------------|--------------------------|------|---------|----------|------|-----------|
| 88       | Dashboard  |   | Devid  | ces        |                          |      |         |          |      |           |
| 1:1      | Devices    |   |        |            |                          |      |         |          |      |           |
| *        | Configure  |   | Tota   | ALL CONNEC | TED DISCONNECT           | ED   |         |          |      | Q         |
| Ê        | ZTP        | ^ |        | Device ID  | Local IP                 | Name | Product | Firmware | Tags | Sta       |
|          | Devices    |   |        | 0022       | ۵                        |      | 8180    |          |      | 0         |
|          | Config     |   |        | 0022       |                          |      | 8188    |          |      | (1)       |
| Ċø       | System Log |   |        | 0022       |                          |      | 8138    |          |      | (1)       |
| <u>+</u> | Export     |   |        | 0022       | •                        |      | 8301    |          |      | (1)       |
|          |            |   |        | 0022       | \$                       |      | 8198    |          |      | (@        |
|          |            |   |        | 0022ee     | ote device configuration | °.   | 8128    |          |      | M         |
|          |            |   |        | 0022       |                          |      | 8198    |          |      | M         |
|          |            |   |        | 0022       |                          |      | 8301    |          |      | <b>N</b>  |

Configurations can be saved as a draft if you attempt to leave the remote device UI without pushing the configuration. Drafts can be re-opened when a user goes back to the remote device UI page.

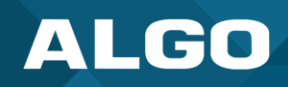

|                    | ALGO                                   |                                                                                                    |
|--------------------|----------------------------------------|----------------------------------------------------------------------------------------------------|
|                    | Basic Settings ^ S                     | P Settings                                                                                                    |
|                    | SIP Settings                           |                                                                                                    |
|                    | Features                               | SIP This section allows the SIP server information & account credentials to be entered. This information should be obtained from your telephone system administrator or hosted account provider.             |
|                    | Multicast                              | 10.0.100                                                                                                    |
|                    | Additional Features                    | SIP Domain (Proxy Server)  Default port is 5080. To specify a different port, enter PROXY:PORT, e.g. my, proxy.com:5070, or 100 Default port is 5080.                                                        |
|                    | Input/Output                           | Unsaved Changes                                                                                                    |
|                    | Emergency Alerts                       | Your changes will be lost if you don't save them.                                                                                                    |
|                    | More Page Extensions                   | Ring/Alert Mode on registered SIP extension O None CANCEL DON'T SAVE SAVE DRAFT                                                                                                    |
|                    | More Ring Extensions                   |                                                                                                    |
| P\$                | Advanced Settings 🗸                    | Ring Extension                                                                                                    |
|                    |                                        | Authentication ID                                                                                                    |
|                    |                                        | Authentication Password                                                                                                    |
|                    |                                        | Display Name (Optional)                                                                                                    |
| D<br>N<br>Pi<br>Fi | svice ID:<br>ame:<br>oduct:<br>rmware: | ① The device will detect inbound ring events on this extension and play the alerting tone (and multicast if configured) until the inbound call stops ringing. It will not answer the call on this extension. |

If a user is currently using the remote device UI for a device the device status will appear as **Editing**. If configurations are not saved, the next time a user opens the remote device UI they will have the option to begin editing based on the previous drafted configurations or from the last saved configurations.

When configurations are done, click **Push to Device** at the top of the screen.

|     | ALGO                                         |   |                                                                                                    |                                                                                                    |
|-----|----------------------------------------------|---|----------------------------------------------------------------------------------------------------|----------------------------------------------------------------------------------------------------|
| =   | Basic Settings                               | ^ | SIP Settings                                                                                                    |                                                                                                    |
|     | SIP Settings                                 |   |                                                                                                    |                                                                                                    |
|     | Features                                     |   | SIP<br>This section allows the SIP server information & account credentials to be entered. This<br>account provider.    | information should be obtained from your telephone system administrator or hosted                                                        |
| 000 | Multicast<br>Advanced Features               | ^ | SIP Domain (Proxy Server)                                                                                               | 10.0.0.101           O Default port is 5660. To specify a different part, enter PRCXY/PORT, e.g. my_proxy.com.5070, or 192.168.110.5080. |
|     | Input/Output<br>Emergency Alerts             |   | Ring/Alert Mode                                                                                                    | Monitor "Ring" event on registered SIP extension      None                                                                               |
|     | More Page Extensions<br>More Ring Extensions |   |                                                                                                    |                                                                                                    |
| P\$ | Advanced Settings                            | ^ | Ring Extension                                                                                                    | 131231231                                                                                                    |
|     | Network                                      |   | Ring/Alert Events                                                                                                    | Ring •                                                                                                    |
|     | Admin                                        |   | Authentication ID                                                                                                    |                                                                                                    |
|     | Time                                         |   | Authentication Password                                                                                                 |                                                                                                    |
|     | Provisioning<br>Advanced Audio               |   | The device will detect inbound ring events on this extension and play the alertil<br>answer the call on this extension. | ng tone (and multicast if configured) until the inbound call stops ringing. It will not                                                  |
|     | Advanced SIP                                 |   |                                                                                                    |                                                                                                    |
|     | Advanced Multicast                           |   | Page Extension                                                                                                    |                                                                                                    |
|     |                                              |   | Authentication ID                                                                                                    |                                                                                                    |

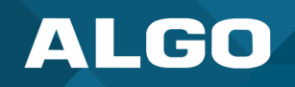

## 6 CONFIGURE

The configure page is used to manage device tags and configuration files. When the **Push Config** action is used to apply a configuration file, the device configuration will change based on what is in the file. If the file does not include a field or parameter set on the device, the device will retain the existing configuration for that field.

|     | ALGO       | = | / |                                         |                                              |                 |            |        |                   | ¢°e       |  |  |
|-----|------------|---|---|-----------------------------------------|----------------------------------------------|-----------------|------------|--------|-------------------|-----------|--|--|
| 88  | Dashboard  |   | с | onfigure                                |                                              |                 |            |        |                   |           |  |  |
| r:I | Devices    |   |   |                                         |                                              |                 |            |        |                   |           |  |  |
| *   | Configure  |   |   | Tags                                    |                                              |                 |            |        |                   | + ADD TAG |  |  |
| Ē   | ZTP        | ^ |   | Algo Conf Room 1 🛞 🛛 Algo Conf Room 2 🛞 | Algo Hallway 🛞 🛛 Algo Main Entrance 🔅 🛛 Algo | Office 🔘 Algo W | arehouse 🛞 |        |                   |           |  |  |
|     | Devices    |   |   |                                         |                                              |                 | _          |        |                   |           |  |  |
|     | Config     |   |   | Config Files                            | Q Search File Names                          |                 | t          | UPLOAD | File Content      |           |  |  |
| Ĝ   | System Log |   |   | File Name                               | Date $\downarrow$                            | Size            |            |        |                   |           |  |  |
| Ŧ   | Export     |   |   | ADMP.Config.txt                         | 2024/3/11                                    | 74 B            | ٩          | Ō      |                   |           |  |  |
|     |            |   |   | -config-v2.txt                          | 2024/2/12                                    | 14.657 kB       | ٢          | Ō      | *                 |           |  |  |
|     |            |   |   | -config.txt                             | 2024/2/2                                     | 14.579 kB       | ٩          | Ō      | 2                 |           |  |  |
|     |            |   |   | -config.txt                             | 2024/2/2                                     | 14.639 kB       | ٩          | Ō      | - Select a file - |           |  |  |
|     |            |   |   | Warehouse-Horn-Speaker.txt              | 2022/9/22                                    | 4 B             | ٩          | Ô      |                   |           |  |  |
|     |            |   |   | Rows per page: 10 👻 1–5 of 5 < >        |                                              |                 |            |        |                   |           |  |  |
| 鐐   | Settings   |   |   |                                         |                                              |                 |            |        |                   |           |  |  |

## 6.1 Tags

The tags section can be used to add or edit new tags.

| Tags                                                                                                    | + ADD TAG |
|----------------------------------------------------------------------------------------------------|-----------|
| Algo Conf Room 1 🛞 Algo Conf Room 2 🛞 Algo Hallway 😰 Algo Main Entrance 😒 Algo Office 🛞 Algo Warehouse ⊗ |           |

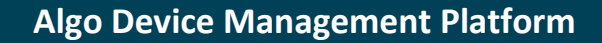

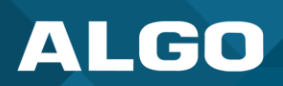

#### **Create New Tag**

To create a new tag, click + Add Tag.

A window will open where you can type in the new tag name and select a color. You can enter a Hex color code (ex. #6CC4BD) if you'd like a specific color.

Once complete, click **Confirm**.

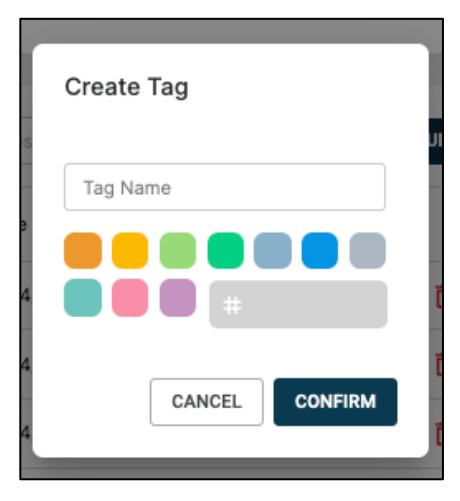

#### **Edit an Existing Tag**

To edit an existing tag, click the tag in the main bar.

A window will open where you can edit the tag name or change the color. You can enter a Hex color code (ex. #6CC4BD) if you'd like a specific color.

Once complete, click Confirm.

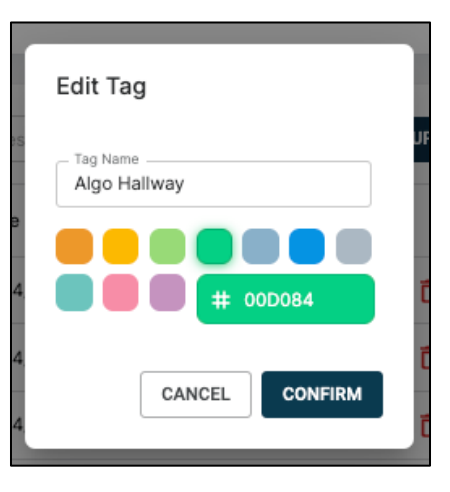

## 6.2 Config Files and File Content

Use the Config Files section to upload and preview configuration files. To assign a configuration file to a device, use the **Devices** page and the action **Push Config**. See <u>section 4.1.2</u> for more details.

| onfig Files                | Q Search File Names |                | 1 UPLOAD    | File Content      |
|----------------------------|---------------------|----------------|-------------|-------------------|
| File Name                  | Date $\downarrow$   | Size           |             |                   |
| ADMP.Config.txt            | 2024/3/11           | 74 B           | 🕑 🥫         |                   |
| -config-v2.txt             | 2024/2/12           | 14.657 kB      | 🕑 🥫         |                   |
| -config.txt                | 2024/2/2            | 14.579 kB      | 🕑 🥫         | ***               |
| -config.txt                | 2024/2/2            | 14.639 kB      | 🕑 🥫         | - Select a file - |
| Warehouse-Horn-Speaker.txt | 2022/9/22           | 4 B            | 🕑 🥫         |                   |
|                            | Davia an            |                | E-45 ( )    |                   |
|                            | Rows per            | rpage: 10 👻 1- | -5 of 5 < > |                   |

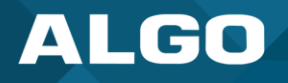

The file can be named anything you would like. However, the following is necessary for a configuration file to be used in ADMP:

- It must be in the format .txt
- It must be a valid Algo configuration file or a partial Algo configuration file. A partial configuration file is recommended when you want to reconfigure some but not all settings across several devices. To retrieve an Algo configuration file, open your device web interface and go to the tab System →
   Maintenance. Click Download under Backup/Restore Configuration.

| Status Basic Settings Additional Features Advanced S                                                                             | Settings System Logout                                                                                         |
|----------------------------------------------------------------------------------------------------|----------------------------------------------------------------------------------------------------|
| Maintenance Firmware File Manager Tones Syste                                                                                    | em Log Credits About                                                                                           |
| System Maintenance                                                                                                    |                                                                                                    |
| Backup / Restore Configuration                                                                                                   |                                                                                                    |
| Download Configuration File                                                                                                    |                                                                                                    |
| Restore Configuration File                                                                                                    | Choose File No file chosen                                                                                     |
| Restore Configuration to Defaults                                                                                                | Na Restore Defaults                                                                                            |
| Backup / Restore All User Files<br>Backup in zip format includes configuration file and all uploaded<br>Download Backup Zip File | d files.                                                                                                    |
| Restore from Backup Zip File                                                                                                    | Choose File No file chosen                                                                                     |
| Restore All Settings and Files to Defaults                                                                                       | Restore Defaults and Delete Files<br>(All preloaded and uploaded files, including tone files, will be deleted. |
| Reboot                                                                                                    |                                                                                                    |
| Reboot the device                                                                                                    | Reboot                                                                                                    |
|                                                                                                    |                                                                                                    |

To upload a new configuration file:

- 1. Click Upload
- 2. Drag and drop your configuration file into the window or click **Choose files**.

| Upload Configuration File |                            |           |        |
|---------------------------|----------------------------|-----------|--------|
|                           |                            |           |        |
|                           | <u>↑</u> ,                 |           |        |
| Drag and drop files       | here or <u>Choose file</u> | <u>!S</u> |        |
|                           |                            |           |        |
| Supported format: .txt    |                            |           | /      |
|                           |                            | CANCEL    | UPLOAD |
|                           |                            |           |        |

3. Click Upload

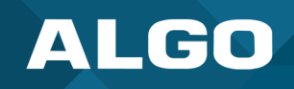

4. To preview uploaded files, click on the file in the list and view **File Content**.

| onfig File   | S               | Q Search File Names |            |          | ± UPLOAD | File Content                                            |
|--------------|-----------------|---------------------|------------|----------|----------|---------------------------------------------------------|
| ile Name     |                 | Date $\downarrow$   | Size       |          |          | admin.devnam<br>admin.pwd = a                           |
| DMP.Config.  | xt              | 2024/3/11           | 74 B       | ٩        | Ō        | admin.security<br>admin.security<br>admin.sic.use       |
|              | config-v2.txt   | 2024/2/12           | 14.657 kB  | Ð        | ō        | admin.start.sta<br>admin.startupt                       |
|              | -config.txt     | 2024/2/2            | 14.579 kB  | ٩        | Ō        | admin.status.p<br>admin.teams.r<br>admin.teams.u        |
|              | config.txt      | 2024/2/2            | 14.639 kB  | ٩        | Ō        | admin.timezon<br>admin.web.api                          |
| Varehouse-He | orn-Speaker.txt | 2022/9/22           | 4 B        | ٩        | Ō        | admin.web.tim<br>admin.welcom<br>alert.cid1.rege        |
| row selected |                 | Rows per            | page: 10 - | 1-5 of 5 | < >      | alert.cid1.tone<br>alert.cid1.use :<br>alert.cid2.trege |

5. To assign a configuration file to a device, use the **Devices** page and the action **Push Config**. See <u>section 4.1.2</u> for more details.

#### 7 ZTP

Zero-touch provisioning (ZTP) is a method of configuring devices automatically to simplify and speed up deployments in large-scale environments. This removes the need for manual configuration.

All Algo IP endpoints shipped after November 2022 can use ZTP. Algo's ZTP service is free and can be accessed via ADMP. Though full ADMP access requires licensing, no license is required to use the ZTP service.

Algo devices have ZTP enabled by default. This setting is disabled as soon as you begin to manually configure a device. ZTP is only active when a device is first installed or after a device has been factory reset.

Use the <u>ZTP request form</u> if you would like a ZTP-only account or if you have an existing ADMP account and would like to add ZTP to it.

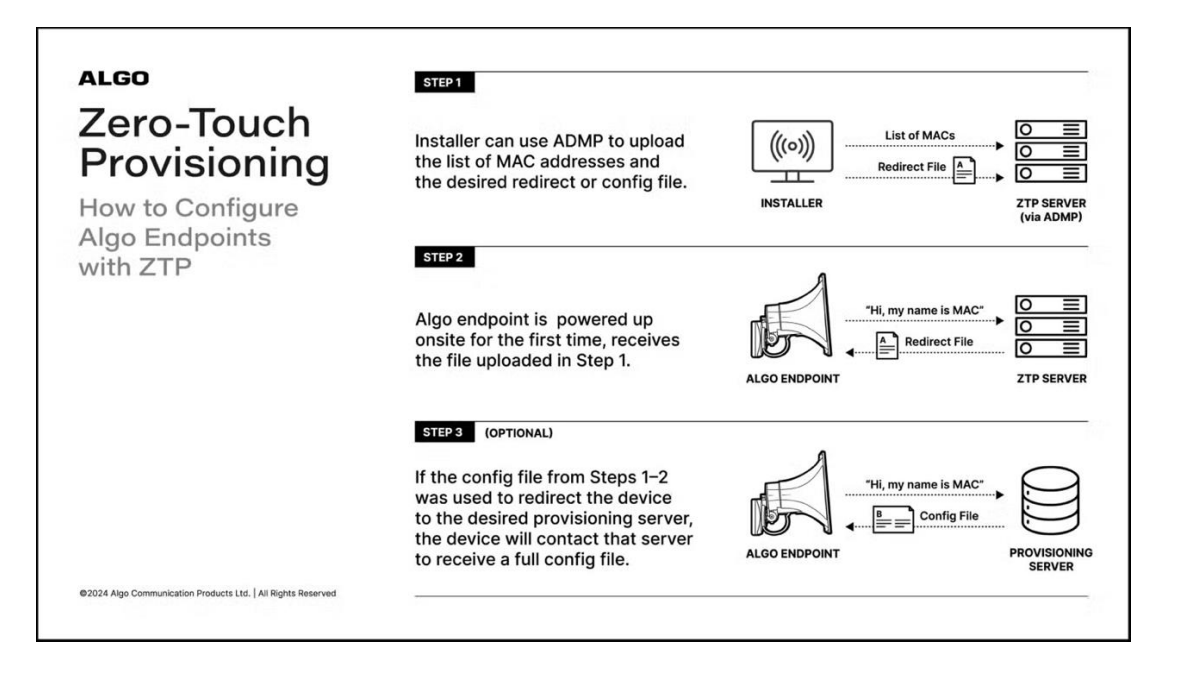

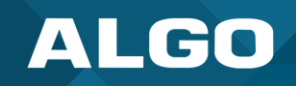

# 7.1 Device Mapping

The Device Mapping page is used to map devices to configuration files. When using ZTP, once a MAC address has been claimed by an ADMP account, it cannot be claimed by another. If the MAC address is removed from ADMP, it may be claimed by another account.

|    | ALGO       | = | - |                           |                |                                             |                            |               | ¢ <mark>2</mark> | 0 |
|----|------------|---|---|---------------------------|----------------|---------------------------------------------|----------------------------|---------------|------------------|---|
| 88 | Dashboard  |   | z | ero Touch Provisioning -  | Device Mapping |                                             |                            |               |                  |   |
| a  | Devices    |   |   |                           |                |                                             |                            |               |                  |   |
| *  | Configure  |   |   | Q MAC Address / File Name |                |                                             | MODIFY                     | + ADD DEVICES |                  |   |
| Ê  | ZTP        | ^ |   | MAC Address               | Config File    | Last Contacted                              | Last Modified $\downarrow$ | Provisioned   |                  |   |
|    | Devices    |   |   |                           |                |                                             |                            | Θ / Ō         |                  |   |
|    | Config     |   |   |                           |                |                                             |                            |               |                  |   |
| Ĝ  | System Log |   |   |                           |                |                                             |                            |               |                  |   |
| Ŧ  | Export     |   |   |                           |                |                                             |                            |               |                  |   |
|    |            |   |   |                           |                |                                             |                            |               |                  |   |
|    |            |   |   |                           |                |                                             |                            |               |                  |   |
|    |            |   |   |                           |                |                                             |                            |               |                  |   |
|    |            |   |   |                           |                |                                             | Rows per page: 20 👻        | 1–1 of 1 < >  |                  |   |
|    |            |   |   |                           |                |                                             |                            |               |                  |   |
| 鐐  | Settings   |   |   |                           |                | ©2021-2024 Algo Communication Products Ltd. |                            |               |                  |   |

| MAC Address    | The MAC address of an added device. A device MAC address can be found on the <b>Status</b> $\rightarrow$ <b>Device Status</b> page of the device web interface.                                                                                    |
|----------------|----------------------------------------------------------------------------------------------------|
| Config File    | The selected configuration file to apply to the device using ZTP.                                                                                                    |
| Last Contacted | The most recent date the device contacted ADMP.                                                                                                    |
| Last Modified  | The most recent date the device mapping was modified.                                                                                                    |
| Provisioned    | Whether or not a device has been successfully provisioned. If part of your provisioning includes connecting the device to ADMP, you will be able to use the primary <b>Device</b> and <b>Configure</b> pages of ADMP for additional configuration. |

To add devices that you would like to use ZTP for:

#### 1. Click + Add Devices

- 2. A new window will pop up. Upload a .txt file containing a list of MAC addresses for your devices or enter the list of MAC addresses directly into the window with comma-separated values.
- Select a configuration file from the drop-down menu. These files can be added and previewed on the ZTP → Config page.
- 4. Click **Confirm** to finish mapping your devices to the selected configuration file.

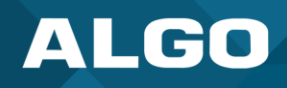

|    | ALGO       | = | 1                           |                                                 |                            | ф <sup>2</sup> Ө     |
|----|------------|---|-----------------------------|-------------------------------------------------|----------------------------|----------------------|
| 88 | Dashboard  |   | Zero Touch Provisioning - I | Device Mapping                                  |                            |                      |
| ۵  | Devices    |   |                             | Add Device Mappings                             |                            | 0                    |
| *  | Configure  |   | Q MAC Address / File Name   |                                                 | Ø MODIFY                   | DELETE + ADD DEVICES |
| Ê  | ZTP        | ^ | MAC Address                 |                                                 | Last Modified $\downarrow$ | Provisioned          |
|    | Devices    |   |                             | £                                               | 2023/8/21                  | Θ / δ                |
|    | Config     |   |                             | Drag and drop files here or <u>Choose files</u> |                            |                      |
| Ĉ  | System Log |   |                             | Support cormattxt                               |                            |                      |
| ŧ  | Export     |   |                             | 0 CR OR                                         |                            |                      |
|    |            |   |                             | Enter mac addresses (comma separated):          |                            |                      |
|    |            |   |                             | 0022ee0ad5d0, 0022ee0986c9, 0022ee120491        |                            |                      |
|    |            |   |                             | 2                                               |                            |                      |
|    |            |   |                             | 0                                               |                            |                      |
|    |            |   | 1 row selected              | - Select Config File -                          | Rows per page              | e: 20 🕶 1–1 of 1 < > |
|    |            |   |                             |                                                 |                            |                      |
|    |            |   |                             | CANCEL CONFIRM                                  |                            |                      |
|    |            |   |                             |                                                 |                            |                      |
| ŝ  | Settings   |   |                             | ©2021-2024 Algo Communication Products Ltd.     |                            |                      |

Once the upload is complete, you will see your devices added to the table on the page. When a device is plugged in for the first time, it will reach out to the ZTP server, grab the configuration information, and apply it to the device based on its MAC address.

You can modify the mapping if you make an error and want to change the configuration file. This must be done before the device reaches out for the first time.

- 1. There are two ways to modify devices:
  - a. Multiple devices at a time. To do this, select all devices and click Modify.
  - b. Individually. To do this, click 🖉 on the device's row.
- 2. A window will appear for you to select a new configuration file. See section 7.2 for more details.

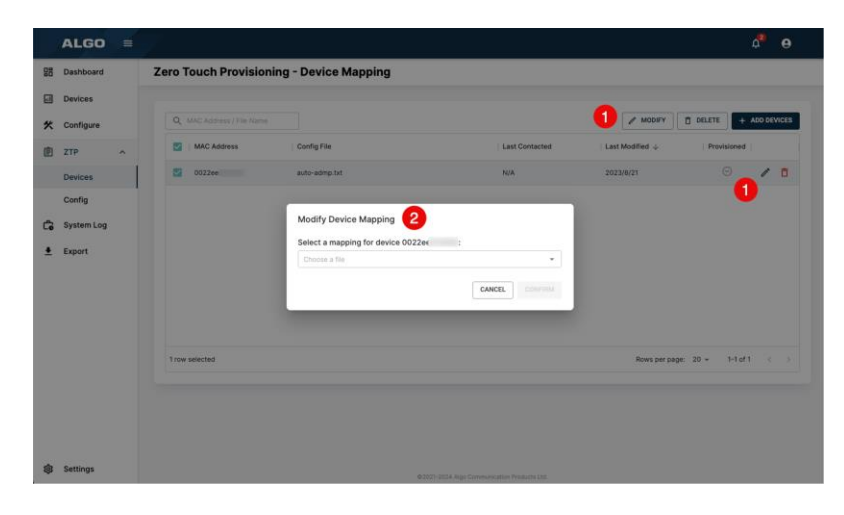

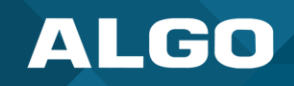

# 7.2 Configuration Files

Use the **ZTP**  $\rightarrow$  **Config** page to upload configuration files that will specifically be used for ZTP. These ZTP config files can include configurations to connect a device to ADMP, eliminating the need to add an account ID for each device individually.

Algo's ZTP service is primarily meant to be used as a redirection service to your provisioning server. While it will accept files containing additional settings such as SIP parameters, it is not meant for this purpose.

To redirect your devices to a provisioning server, your configuration file should contain:

```
prov.server.method = static
prov.server.static = https://some-local-server
prov.sync.endtime = 03:00:00
prov.sync.frequency = daily
prov.sync.time = 02:00:00
prov.use = 1
prov.i = 1
iot.mqtt.ka = 30
iot.tenant = [ADMP account ID]
iot.use = 1
```

To enable ADMP cloud monitoring on your device, your configuration file should contain:

iot.mqtt.ka = 30 iot.tenant = [ADMP account ID] iot.use = 1

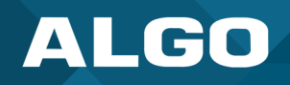

|     | ALGO       | = |                                     |                   |             |                    |                                 | ¢ <mark>2</mark> 🖯 |
|-----|------------|---|-------------------------------------|-------------------|-------------|--------------------|---------------------------------|--------------------|
| 88  | Dashboard  |   | Zero Touch Provisioning - C         | onfiguration File | S           |                    |                                 |                    |
| ei. | Devices    |   |                                     |                   |             |                    |                                 |                    |
| *   | Configure  |   | Upload ZTP config files             |                   |             |                    |                                 |                    |
| Ê   | ZTP        | ^ |                                     |                   |             |                    |                                 |                    |
|     | Devices    |   |                                     |                   | -           | <u>↑</u>           |                                 |                    |
|     | Config     |   |                                     |                   | Drag and dr | op files here or g | Choose files                    |                    |
| Ĝ   | System Log |   | Supported format: .txt              |                   |             |                    |                                 |                    |
| Ŧ   | Export     |   |                                     |                   |             |                    |                                 |                    |
|     |            |   |                                     |                   |             |                    |                                 |                    |
|     |            |   | Files                               |                   | Q Search    | File Names         | File Content                    |                    |
|     |            |   | File Name 🛧                         | Date              | Size        |                    | iot.mqtt.ka =<br>iot.tenant = c |                    |
|     |            |   | auto-admp.txt                       | 2023/4/12         | 75 B        | <u>۵</u>           | iot.use = 1                     |                    |
|     |            |   | local-provision-server-redirect.txt | 2023/4/12         | 274 B       | ם 🖸                |                                 |                    |
|     |            |   |                                     |                   |             |                    |                                 |                    |
|     |            |   |                                     |                   |             |                    |                                 |                    |
|     |            |   |                                     |                   |             |                    |                                 |                    |
|     |            |   | 1 row selected                      | Rows per pa       | ge: 10 👻    | 1–2 of 2 <         | >                               |                    |
|     |            |   |                                     |                   |             |                    |                                 |                    |
| 暾   | Settings   |   |                                     |                   | @2021-2024  | Algo Communication | Products Ltd.                   |                    |

The following is necessary for a configuration file to be used for ZTP:

- It must be in the format .txt
- It must be a valid Algo configuration file. Any settings not specified in the file will retain their default factory values. To retrieve an Algo configuration file, open your device web interface and go to the tab System → Maintenance. Click Download under Backup/Restore Configuration.

| Jownload Configuration File                                                                                                    | Jownload                                                                                                    |          |
|----------------------------------------------------------------------------------------------------|----------------------------------------------------------------------------------------------------|----------|
| Restore Configuration File                                                                                                    | Choose File No file chosen 1 Restore                                                                                                    |          |
| Restore Configuration to Defaults                                                                                                    | National Restore Defaults                                                                                                    |          |
| Backup / Restore All User Files<br>ackup in zip format includes configuration file and all u<br>Download Backup Zip File                                                                               | ploaded files.                                                                                                    |          |
| ackup / Restore All User Files<br>ackup in zip format includes configuration file and all u<br>Download Backup Zip File                                                                                | ploaded files.                                                                                                    |          |
| lackup / Restore All User Files<br>ackup in zip format includes configuration file and all u<br>Download Backup Zip File<br>Restore from Backup Zip File                                               | ploaded files.                                                                                                    |          |
| Iackup / Restore All User Files<br>ackup in zip format includes configuration file and all u<br>Download Backup Zip File<br>Restore from Backup Zip File<br>Restore All Settings and Files to Defaults | ploaded files.<br>Download<br>Choose File No file chosen<br>Restore Defaults and Delete Files                                                               |          |
| Jackup / Restore All User Files<br>ackup in zip format includes configuration file and all u<br>Download Backup Zip File<br>Restore from Backup Zip File<br>Restore All Settings and Files to Defaults | ploaded files.  Download  Choose File No file chosen  Restore Defaults and Delete Files  All preloaded and uploaded files, including tone files, will be co | leieted. |
| Jackup / Restore All User Files<br>ackup in zip format includes configuration file and all u<br>Download Backup Zip File<br>Restore from Backup Zip File<br>Restore All Settings and Files to Defaults | ploaded files.  Download  Choose File No file chosen  Restore Defaults and Delete Files  All preloaded and uploaded files, including tone files, will be of | leleted. |

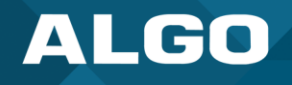

To upload a new configuration file:

1. Select your configuration file to upload by dragging and dropping the file into the window or selecting your files.

| Upload ZTP config files |                                                      |  |
|-------------------------|------------------------------------------------------|--|
|                         | ▲<br>Drag and drop files here or <u>Choose files</u> |  |
| Supported format: .txt  |                                                      |  |

#### 2. Click Upload

3. To preview uploaded files, click on the file in the list and view File Content.

| Files          |                   | Q Search I | File Names |     | File Content        |
|----------------|-------------------|------------|------------|-----|---------------------|
| File Name      | Date $\downarrow$ | Size       |            |     | prov.i =<br>prov.se |
|                | 2023/4/12         | 75 B       |            | Ō   | prov.sy<br>prov.sy  |
|                | 2023/4/12         | 274 B      | ٩          | Ō   | prov.sy<br>prov.sy  |
|                |                   |            |            |     | lot.mqt<br>lot.tena |
|                |                   |            |            |     | iot.use             |
|                |                   |            |            |     |                     |
| 1 row selected | Rows per pag      | je: 10 👻 1 | 1–2 of 2   | < > |                     |

4. To assign a configuration file to a device, use the **ZTP**  $\rightarrow$  **Devices** page. See <u>section 6.1</u> for more details.

# 8 SYSTEM LOG (BETA)

To enable system logs and all beta features, please reach out to the Algo support team at <a href="mailto:support@algosolutions.com">support@algosolutions.com</a>.

The system log records user actions and changes made in ADMP. This makes it easy to audit or troubleshoot your ADMP account. This data is stored in ADMP for up to a year and can be exported to CSV by clicking **Export** at the top right of the screen.

# ALGO

|   | ALGO       | ≡ | / |                            |                         |          |                              | ¢ <b>°</b>                                                  |  |
|---|------------|---|---|----------------------------|-------------------------|----------|------------------------------|-------------------------------------------------------------|--|
| 믱 | Dashboard  |   | S | ystem Logs                 |                         |          |                              |                                                             |  |
|   | Devices    |   |   |                            |                         |          |                              |                                                             |  |
| * | Configure  |   |   | ADMP System Logs are store | ed for 1 year           |          |                              | EXPORT C REFRESH                                            |  |
| Ê | ZTP        | ^ |   | Timestamp                  | Action Type             | Initiato | r                            | Description                                                 |  |
|   | Devices    |   |   | 2024-09-19 2:05:29 PM      | INIT REMOTE CONFIG      |          | @algosolutions.com           | Successfully initiated remote configuration for device:     |  |
|   | Config     |   |   | 2024-09-05 9:41:56 AM      | INIT REMOTE CONFIG      |          | g@algosolutions.com          | Successfully initiated remote configuration for device:     |  |
| Ĝ | System Log |   |   | 2024-09-05 9:41:05 AM      | PUSH REMOTE CONFIG      |          | g@algosolutions.com          | Successfully pushed configuration to device:                |  |
|   |            |   |   | 2024-09-05 9:40:36 AM      | INIT REMOTE CONFIG      |          | g@algosolutions.com          | Successfully initiated remote configuration for device:     |  |
| Ť | Export     |   |   | 2024-09-05 9:36:33 AM      | UPLOAD FILE             |          | g@algosolutions.com          | File: Background-Jan2024.png uploaded to images             |  |
|   |            |   |   | 2024-09-05 9:04:20 AM      | INIT REMOTE CONFIG      |          | g@algosolutions.com          | Successfully initiated remote configuration for device:     |  |
|   |            |   |   | 2024-09-05 8:24:07 AM      | DEVICE UPGRADE          |          | g@algosolutions.com          | Device upgraded to the latest firmware version: 5.5_alpha35 |  |
|   |            |   |   | 2024-09-04 8:35:01 PM      | UPLOAD FILE             |          | g@algosolutions.com          | File: Background-Jan2024.png uploaded to images             |  |
|   |            |   |   | 2024-09-04 8:34:06 PM      | INIT REMOTE CONFIG      |          | g@algosolutions.com          | Successfully initiated remote configuration for device:     |  |
|   |            |   |   | 2024-07-05 8:36:01 AM      | DEVICE CONFIG DOWNLOAD  |          | @algosolutions.com           | Config file: '-config.txt downloaded from                   |  |
|   |            |   |   | 2024-07-05 8:35:10 AM      | DEVICE SYSLOG DOWNLOAD  |          | @algosolutions.com           | Syslog file: -syslog.txt downloaded from                    |  |
|   |            |   |   | 2024-07-02 3:19:54 PM      | DEVICE REBOOT           |          | @algosolutions.com           | Reboot action triggered for the following device:           |  |
|   |            |   |   | 2024-07-02 2:59:53 PM      | DEVICE REMOVE TAG       |          | @algosolutions.com           | Tag Sample Tag removed from the following device:           |  |
|   |            |   |   | 2024-07-02 2:59:21 PM      | DEVICE ADD TAG          |          | @algosolutions.com           | Tag Sample Tag assigned to the following device:            |  |
|   |            |   |   | 2024-06-28 1:35:02 PM      | GENERATE DEVICE BACKUPS |          | @algosolutions.com           | Device configurations backup generated for exportation      |  |
|   |            |   |   |                            |                         |          |                              | IC C >                                                      |  |
| 暾 | Settings   |   |   |                            |                         |          | 92021-2024 Algo Communicatio | n Products Ltd.                                             |  |

#### Recorded device details include:

| Test tone          | Add or remove tag      |
|--------------------|------------------------|
| • Reboot           | Monitor or unmonitor   |
| Upgrade            | • Delete               |
| Push configuration | System log download    |
| Set volume         | Configuration download |
|                    |                        |

#### Additional ADMP details include:

| Create or delete configuration file | Generate device backups               |
|-------------------------------------|---------------------------------------|
| Create or delete ZTP file           | Push or initiate remote configuration |
| Create or delete ZTP mapping        | Upload, delete, or move file          |
| • Create, delete, or update tag     |                                       |

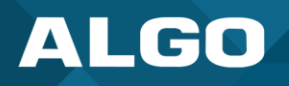

To audit and troubleshoot devices, the system log provides a list of ADMP user actions related to device configuration for up to a year. Actions applied to specific devices will be defined by the device's MAC address.

Actions recorded in the System Log include:

| Device tone tested                               | Device configuration downloaded                           |
|--------------------------------------------------|-----------------------------------------------------------|
| Device upgraded                                  | <ul> <li>Configuration file created or deleted</li> </ul> |
| Device configuration pushed                      | ZTP file created or deleted                               |
| Device volume set                                | <ul> <li>ZTP mapping created or deleted</li> </ul>        |
| <ul> <li>Device tag added or removed</li> </ul>  | <ul> <li>Tag created, updated, or deleted</li> </ul>      |
| Device set to monitor or unmonitor               | <ul> <li>Device configuration backup generated</li> </ul> |
| Device deleted                                   | <ul> <li>Remote configuration pushed</li> </ul>           |
| <ul> <li>Device system log downloaded</li> </ul> | <ul> <li>File uploaded, moved, or deleted</li> </ul>      |
|                                                  |                                                           |

It should be noted that:

- All ADMP account users will have access to the System Log
- Actions that have failed will not be reported in the System Log
- Details at the specific device level will not be reported (ex. accessory fault detection)

## 9 EXPORT

The Export page is used to download backup device configuration files and device data.

#### 9.1 Backup Device Configuration

Clicking **Generate Backup** allows you to download a ZIP of all configuration files used on connected devices. Backup of a device's configuration file may fail if the device is busy or disconnected. Please make sure all devices are using firmware 5.3 or above before initiating a backup.

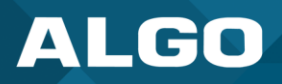

| =        | ALGO       | • Acc | ount N | Manager E- BACK TO ACCOUNT LIST A O                                                                                                    |
|----------|------------|-------|--------|----------------------------------------------------------------------------------------------------|
| 88       | Dashboard  |       | E      | xport                                                                                                    |
| ıil      | Devices    |       |        |                                                                                                    |
| *        | Configure  |       |        | Backup Device Configurations                                                                                                    |
| Ê        | ZTP        | ^     |        | ① This feature will create a downloadable ZIP of all your connected devices' configuration files. Backup of a device's configuration file may fail if the device is busy or disconnected.<br>Please make sure all devices are connected with firmware v5.3 or above before initiating a backup. |
|          | Devices    |       |        |                                                                                                    |
|          | Config     |       |        | Step 1: Backup         Step 2: Download           Click the button below to generate a ZIP file containing a copy of the configuration of all         Once the backup is generated, you can download it from the button below. The backup                                                       |
| Ġ        | System Log |       |        | the devices. This may take a minute or two depending on the number of devices. will be available for 3 days; please make sure to download it before then or your backup will be deleted.                                                                                                    |
| <u>+</u> | Export     |       |        |                                                                                                    |
|          |            |       |        |                                                                                                    |
|          |            |       |        |                                                                                                    |
|          |            |       |        |                                                                                                    |
|          |            |       |        | Export Device Data Click here to export your current device data as a CSV file.                                                                                                    |
|          |            |       |        |                                                                                                    |
|          |            |       |        |                                                                                                    |
| 鐐        | Settings   |       |        | @2021-2024 Algo Communication Products Ltd.                                                                                                    |

To create a backup folder to export:

 Under Step 1: Backup, click Generate Backup to generate a ZIP file containing a copy of the configuration of all the devices. This may take a minute or two depending on the number of devices. After clicking Generate Backup, the button will spin indicating the file is loading.

| a ZIP file containing a copy of the configuration of all the dev<br>ending on the number of devices. | ces                                                                                                    |
|----------------------------------------------------------------------------------------------------|----------------------------------------------------------------------------------------------------|
|                                                                                                    |                                                                                                    |
|                                                                                                    | e a ZIP file containing a copy of the configuration of all the devi<br>ending on the number of devices.<br>GENERATE BACKUP |

2. Once the backup is generated, you can download it by clicking **Download Backup From:** [Date]. The backup will be available for 3 days and will be unavailable after.

| Step 2: Download                                  |                                                                                                    |                                           |
|---------------------------------------------------|----------------------------------------------------------------------------------------------------|-------------------------------------------|
| Once the backup is ge<br>available for 3 days; pl | nerated, you can download it from the button below. T<br>ease make sure to download it before then or your bac | he backup will be<br>kup will be deleted. |
|                                                   | OWNLOAD BACKUP FROM: 2024/6/24 18:35Z                                                                          | ]                                         |
|                                                   |                                                                                                    |                                           |

3. When you click download, a ZIP file will be downloaded. After you unzip the file, you'll find various .txt files for your products as well as a file called **ADMP device export report.csv** 

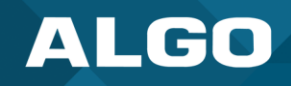

| < > ADMP device export        | $\equiv$ $\diamond$ | ₩ × Ĥ </th <th> × Q</th> | × Q          |
|-------------------------------|---------------------|--------------------------|--------------|
| Name                          | A Date Modified     | Size                     | Kind         |
| 8138-home-office              | Today at 8:35 PM    | 18 KB                    | Plain Text   |
| 8180-home-office              | Today at 8:35 PM    | 15 KB                    | Plain Text   |
| 8301-home-office              | Today at 8:35 PM    | 15 KB                    | Plain Text   |
| ADMP device export report.csv | Today at 8:35 PM    | 947 bytes                | CSV Document |
| 🔚 front-gate-intercoi         | Today at 8:35 PM    | 8 KB                     | Plain Text   |
| hallway-speaker-2             | Today at 8:35 PM    | 15 KB                    | Plain Text   |
| 🛄 office-speaker-3-(          | Today at 8:35 PM    | 15 KB                    | Plain Text   |
| 🛄 sipalerter-12d0ae-          | Today at 8:35 PM    | 16 KB                    | Plain Text   |
|                               |                     |                          |              |

4. Open **ADMP device export report.csv** to review the data. This report will include a list of devices and the number of successful, failed, and skipped devices.

## 9.2 Export Device Data (Beta)

To enable export device data and all beta features, please reach out to the Algo support team at <a href="support@algosolutions.com">support@algosolutions.com</a>.

ADMP device data listed on the **Devices** page can be exported to CSV. This is helpful for internal auditing, especially if this data is exported on a regular basis. To do this, click **Export to CSV** on the bottom of the **Export** page.

Clicking **Export to CSV** will download a CSV file of all devices found on the **Device** page. This is ideal for those who want to keep a regular record of connected devices, their status, and firmware or generate reports.

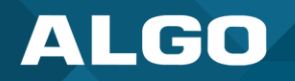

# 10 SETTINGS

The Settings menu displays your account settings and license details.

| ALGO ≡          |                                                       | 4 <sup>2</sup> 0 |
|-----------------|-------------------------------------------------------|------------------|
| 맘 Dashboard     | Settings                                              |                  |
| E Devices       |                                                       |                  |
| 🛠 Configure     | Notification Settings                                 |                  |
| Ê ZTP ^         | Email Notification                                    |                  |
| Devices         | Email                                                 |                  |
| Config          |                                                       |                  |
| 🔓 System Log    | Feature Settings                                      |                  |
| ▲ Export        | Zero Touch Provisioning                               |                  |
|                 | Account Settings Email Account ID Tier License Expiry |                  |
| ថ្ល៊េះ Settings | @2021-2024 Algo Communication Products Ltd.           |                  |

# **10.1** Notification Settings

| Email Notification | Turn on to receive email notifications about:                                                                                                    |  |  |  |
|--------------------|----------------------------------------------------------------------------------------------------|--|--|--|
|                    | Disconnection: You will be notified when I device is disconnected from ADMP                                                                                                    |  |  |  |
|                    | • Back Online: You will be notified when a device is re-connected to ADMP                                                                                                    |  |  |  |
|                    | • Fault Detection: You will be notified when there is a fault or disconnection between an Algo IP endpoint and accessory device. This includes products like Algo satellite speakers, the Algo 8028 intercom, and call buttons. |  |  |  |
| Email              | The individual user email address used to log into the ADMP account. This is a read only field and cannot be edited.                                                                                                    |  |  |  |

# 10.2 Feature Settings

| Zero Touch Provisioning | Zero-touch provisioning is enabled by default.                            |
|-------------------------|---------------------------------------------------------------------------|
|                         | To disable zero-touch provisioning, please contact the Algo support team. |

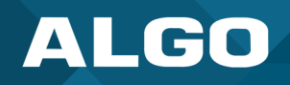

# **10.3 Account Settings**

These fields are read-only.

| Email          | The individual user email used to log into the ADMP account.                                                                                                    |
|----------------|----------------------------------------------------------------------------------------------------|
| Account ID     | A unique ID for your company account.<br>An Account ID is required to connect a device to ADMP.                                                                                                    |
| Tier           | There are three kinds of account tiers: Trial, Pro, and Perpetual. See <u>section 2.1</u> for more details.                                                                                                    |
| License Expiry | The soonest date any licenses will expire. If you have bought licenses at different times,<br>they will have different expiration dates. However, the date listed here represents when<br>any licenses you have will expire next. |